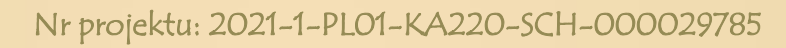

# GRA EDUKACÝJNA DLA UCZNIÓW W WIEKU 11-15 LAT

# PRZEWODNIK PO GRZE

Opracowane przez ASSERTED KNOWLEDGE

December 2024

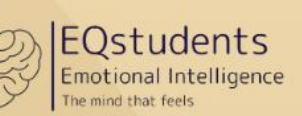

SOCIAL AWARE

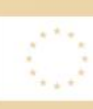

Co-funded by the European Union

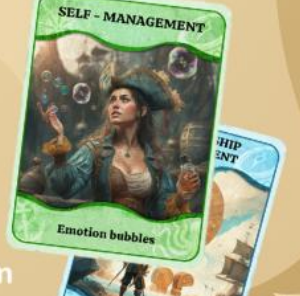

021-1-PL01-KA220-SCH-00002978

www.eqstudents.eu

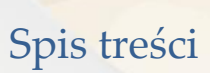

Dife

EQSTUDENTS Emotional Intelligence The mind that feels

| Przewodnik po grze hybrydowej EQSTUDENTS                | 4  |
|---------------------------------------------------------|----|
| Opis gry                                                | 4  |
| Gamifikacj <mark>a i motywa</mark> cja                  | 4  |
| Cel gry                                                 | 4  |
| Przegląd                                                | 5  |
| Cele i efekty nauczania gry                             | 9  |
| Środowisko gry                                          | 9  |
| Jak poruszać się po grze jako nauczyciel/moderator      | 9  |
| Jak tworzyć grupy uczniów jako nauczyciel/moderator     |    |
| Jak pobrać i zainstalować grę                           |    |
| Jak grać?                                               |    |
| Jak dodawać punkty za zadania jako nauczyciel/moderator |    |
| Ekrany rozgrywki                                        | 20 |
| Mechanika gry                                           | 21 |
| Rola moderatora                                         | 22 |
| BIBLIOTEKA ZADAŃ W GRZE EQSTUDENTS                      | 23 |
| SAMOŚWIADOMOŚĆ                                          | 23 |
| SAMOKONTROLA                                            | 25 |
| ŚWIADOMOŚĆ SPOŁECZNA                                    | 27 |
| ZARZĄDZANIE RELACJAMI                                   | 29 |
| Rozwiązania do zadań wirtualnych                        |    |

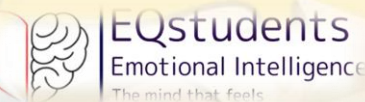

Witamy w hybrydowej grze edukacyjnej EQstudents - Twojej przygodzie ku Inteligencji Emocjonalnej!

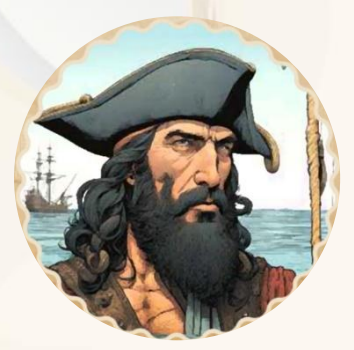

Ahoj, odważni poszukiwacze przygód!

Gotowi wyruszyć w ekscytującą podróż, która wzmocni wasze umiejętności emocjonalne i doprowadzi do ukrytego skarbu EQ?

Witamy na pokładzie pirackiego statku EQstudents, gdzie czekają na was ciekawe wyzwania – zarówno offline, jak i online! Waszym celem jest rozwijanie inteligencji emocjonalnej i zdobycie tytułu eksperta EQ.

W tej niezwykłej grze, wraz ze swoją załogą, zmierzycie się z 24 kartami wyzwań – 12 pełnymi aktywności fizycznych oraz 12 prowadzącymi was przez wirtualne przygody. Każda karta to unikalne zadanie, które pomoże wam lepiej rozumieć, wyrażać i zarządzać emocjami, a także budować silniejsze więzi z innymi.

Wasza misja? Zebrać wszystkie karty, odblokować skarb EQ i odkryć prawdziwą moc inteligencji emocjonalnej! Zwołajcie więc swoją załogę, postawcie żagle i wyruszcie w rejs po emocjonujące doświadczenia.

Skarb inteligencji emocjonalnej czeka na odkrycie! Czas wyruszyć na przygodę! 养

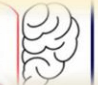

# EQSTUDENTS Emotional Intelligence

# Przewodnik po grze hybrydowej EQSTUDENTS

Gra EQSTUDENTS to angażująca i praktyczna gra, która pozwala graczom rozwijać podstawowe umiejętności emocjonalne. Opiera się na przełomowej definicji inteligencji emocjonalnej (EI) autorstwa Daniela Golemana, który podkreśla znaczenie umiejętności rozpoznawania, rozumienia i zarządzania własnymi emocjami oraz emocjami innych. Gra koncentruje się na czterech kluczowych obszarach inteligencji emocjonalnej:

- 1. Samoświadomość rozpoznawanie i zrozumienie własnych emocji,
- 2. Samokontrola skuteczne i odpowiedzialne zarządzanie własnymi emocjami,
- 3. Świadomość społeczna rozpoznawanie i zrozumienie emocji innych osób,
- 4. Zarządzanie relacjami budowanie i utrzymywanie zdrowych, pozytywnych relacji.

#### Opis gry

**Hybrydowa gra edukacyjna EQstudents** składa się z 24 kart akcji – 12 offlinowych i 12 wirtualnych – zaprojektowanych tak, aby angażować graczy w różnorodne interaktywne działania, które wymagają zastosowania zasad IE w rzeczywistych sytuacjach. Każda karta zawiera zadanie lub wyzwanie, które wymaga od graczy refleksji nad swoimi emocjami, ćwiczenia regulacji emocjonalnej lub nawigowania w interakcjach społecznych, wszystko to w trakcie dążenia do odblokowania ostatecznego skarbu inteligencji emocjonalnej.

W części wirtualnej gracze przemierzają cyfrowe przygody, które testują ich umiejętność stosowania koncepcji IE w środowisku online. Z kolei aktywności offlinowe ożywiają naukę, oferując ciekawe, praktyczne zadania i czyniąc grę dynamiczną i interaktywną. Głównym celem jest zachęcenie graczy do wykonywania jak największej liczby ćwiczeń IE, dlatego nie ma ustalonego poziomu trudności – gra płynnie się rozwija, a każdy wymiar IE jest unikalny!

#### Gamifikacja i motywacja

**Hybrydowa gra edukacyjna EQstudents** wprowadza elementy gamifikacji i ścieżki motywacyjne, takie jak nagrody, wyzwania i postępy, które utrzymują zaangażowanie graczy przez cały czas trwania gry. Rozgrywka została zaprojektowana tak, aby była nie tylko ciekawa i angażująca, ale także edukacyjna, dzięki czemu uczniowie będą nie tylko czerpać przyjemność z gry, ale również przyswajać i stosować rozwijane umiejętności.

Barwny i piracki świat gry sprawia, że jest ona wizualnie atrakcyjna i zachęca graczy do aktywnego uczestnictwa, tworząc atmosferę, w której nauka inteligencji emocjonalnej staje się prawdziwą przygodą.

#### Cel gry

Ostatecznym celem **hybrydowej gry edukacyjnej EQstudents** jest zebranie wszystkich kart i odblokowanie skarbu IE - symbolicznej nagrody, która reprezentuje opanowanie inteligencji emocjonalnej. Pokonując wyzwania w każdym z czterech obszarów IE, uczniowie zdobędą

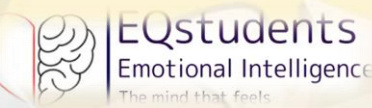

narzędzia emocjonalne, które pozwolą im odnieść sukces nie tylko w szkole, ale i w życiu codziennym.

Gotowy, by zanurzyć się w świat inteligencji emocjonalnej i wyruszyć na polowanie po skarb?

#### Przygoda czeka!

#### Przegląd

Gracz posiada album składający się z **24 kart**, które należy zebrać. Wszystkie karty, które nie zostały jeszcze zebrane (czyli te, z których zadanie nie zostało wykonane), będą zablokowane. Karty odblokowują się w sposób liniowy, zgodnie z zasadami gier typu "escape" - wykonanie zadania na jednej karcie, odblokowuje kolejną.

Po zebraniu karty, zostanie ona dodana do albumu zdjęć (Rys. 1), a gracz będzie mógł przejść do kolejnego zadania.

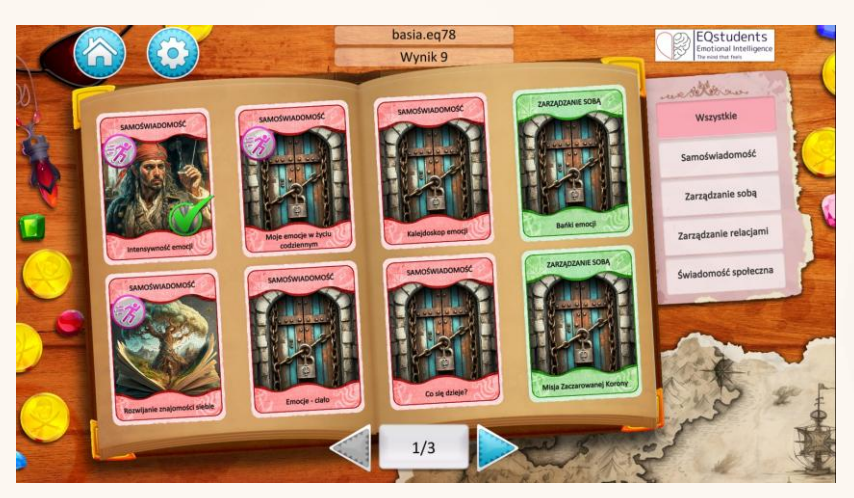

Rys. 1 Album z kartami

Aby zebrać kartę, gracz musi kliknąć na nią i wykonać zadanie, które się pojawi. Gracz może wrócić do poprzedniego ekranu w każdej chwili, klikając w dowolne miejsce poza kartą. Zadania zawarte w kartach mogą być zarówno *wirtualne*, jak i *offlinowe*. Wirtualne zadania mogą mieć następujący format: EQSTUDENTS Emotional Intelligence

The mind that feels

GRA EDUKACYJNA EQSTUDENTS - PRZEWODNIK PO GRZE

Dopasowywan<mark>ie</mark> kafelków z tekstem

Dopasowywanie obrazków basia.eq78
Samoświadomość

Bosia.eq78
Samoświadomość

Bosia.eq78
Samoświadomość

Cras
Dis9

Cras
Dis9
Cras
Dis9
Cras
Dis9
Dis9
Dis9
Dis9
Dis9
Dis9
Dis9
Dis9
Dis9
Dis9
Dis9
Dis9
Dis9
Dis9
Dis9
Dis9
Dis9
Dis9
Dis9
Dis9
Dis9
Dis9
Dis9
Dis9
Dis9
Dis9
Dis9
Dis9
Dis9
Dis9
Dis9
Dis9
Dis9
Dis9
Dis9
Dis9
Dis9
Dis9
Dis9
Dis9
Dis9
Dis9
Dis9
Dis9
Dis9
Dis9
Dis9
Dis9
Dis9
Dis9
Dis9
Dis9
Dis9
Dis9
Dis9
Dis9
Dis9
Dis9
Dis9
Dis9
Dis9
Dis9
Dis9
Dis9
Dis9
Dis9
Dis9
Dis9
Dis9
Dis9
Dis9
Dis9
Dis9
Dis9
Dis9
Dis9
Dis9
Dis9
Dis9
Dis9
Dis9
Dis9
Dis9
Dis9
Dis9
Dis9
Dis9
Dis9
Dis9
Dis9
Dis9
Dis9
Dis9
Dis9
Dis9
Dis9
Dis9
Dis9
Dis9
Dis9
Dis9
Dis9
Dis9
Dis9
Dis9
Dis9
Dis9
Dis9
Dis9
<pDis9</p>
<pDis9</p>
<pDis9</p>
<pDis9</p>
<pDis9</p>
<pDis9</p>
<pDis9</p>
<pDis9</p>
<pDis9</p>
<pDis9</p>
<pDis9</p>
<pDis9</p>
<pDis9</p>
<pDis9</p>
<pDis9</p>
<pDis9</p>
<pDis9</p>
<pDis9</p>
<pDis9</p>
<pDis9</p>
<pDis9</p>
<pDis9</p>
<pDis9</p>
<pDis9</p>
<pDis9</p>
<pDis9</p>
<pDis9</p>
<pDis9</p>
<pDis9</p>
<pDis9</p>
<pDis9</p>
<pDis9</p>
<pDis9</p>
<pDis9</p>
<pDis9</p>
<pDis9</p>
<pDis9</p>
<pDis9</p>
<pDis9</p>
<pDis9</p>
<pDis9</p>
<pDis9</p>
<

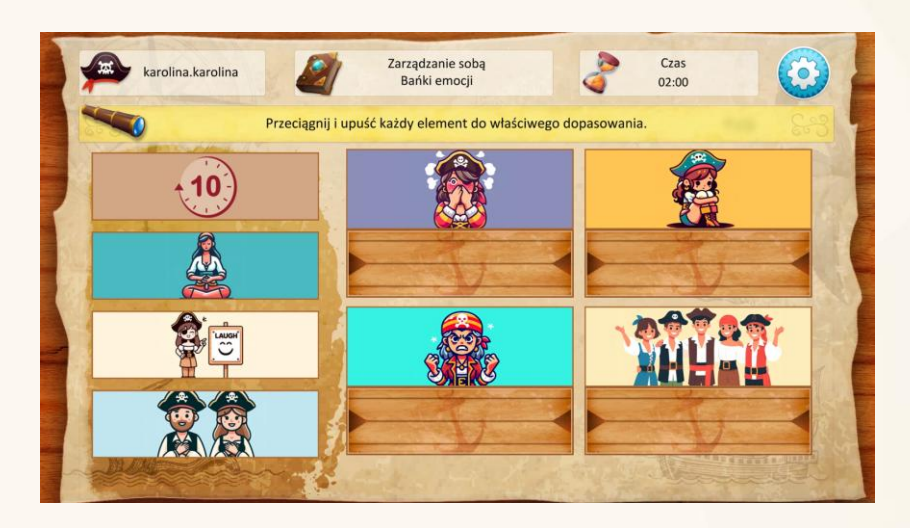

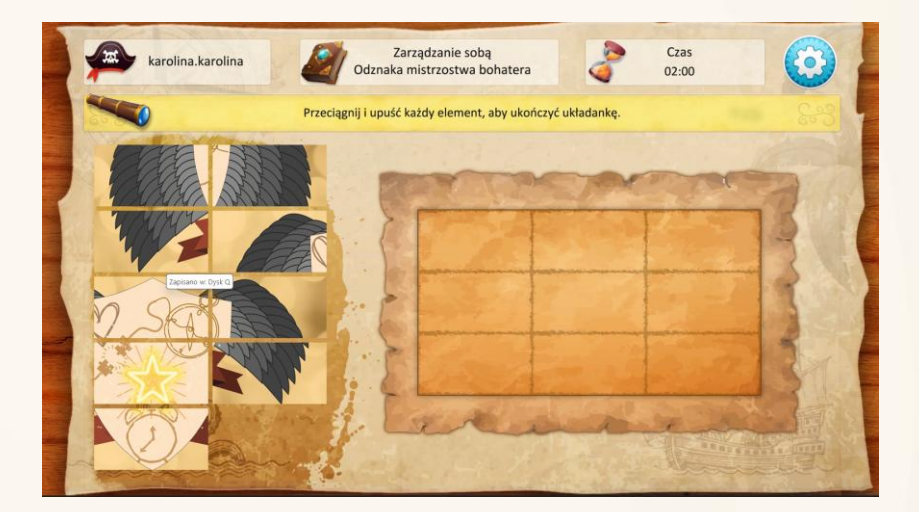

Puzzle

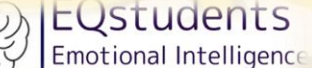

The mind that feels

Opowiadanie historii za pomocą tekstu

Opowiadanie historii za

pomocą obrazków

 Image: Another Stressing Stressing

GRA EDUKACYJNA EQSTUDENTS - PRZEWODNIK PO GRZE

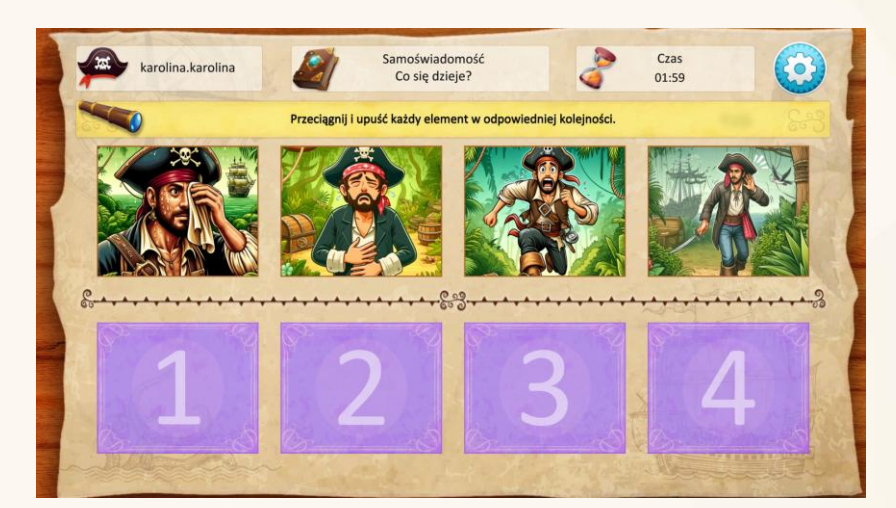

| karolina.kar                              | rolina                          | Zarządzanie sobą<br>Misja Zaczarowanej Korony               | 2                               | Czas<br>09:59      | 8      |
|-------------------------------------------|---------------------------------|-------------------------------------------------------------|---------------------------------|--------------------|--------|
| Scenariusz 1: Szepc<br>Wchodzisz do Szepc | ący Las<br>zącego Lasu, gdzie m | istyczne szepty prowadzą Cię                                | w stronę Zaczarowa              | nej Korony.        |        |
| -                                         |                                 |                                                             |                                 |                    | -      |
| 1                                         | lc. Zawołaj Źródło z na         | adzieją na zdobycie więcej inf                              | ormacji, zanim przej            | dziesz dalej.      |        |
| 1b. Zignoruj                              | Dźwięk i pozostań na            | ścieżce. Jesteś ostrożny wobe<br>szlaku, odrzucając kuszący | c nieznanego i wolis<br>dźwięk. | sz trzymać się gło | ównego |
| 1a. Pc                                    | odążaj za Tajemniczyn           | n Dźwiękiem, aby wejść głębie                               | ij w las. Dźwięk jest t         | tak intrygujący    |        |
| SE                                        | all -                           |                                                             |                                 | Call Start         |        |

Drzewo decyzyjne

Zadania offlinowe będą wykonywane poza aplikacją przy wsparciu nauczyciela/moderatora. Większość aktywności offlinowych zawiera materiały pomocnicze, które nauczyciel/moderator może znaleźć na platformie, odwiedzając odpowiednią kartę w zakładce obszarów EQ.

Aby ukończyć zadanie wirtualne, gracz musi kliknąć przycisk "Prześlij" (Rys. 2).

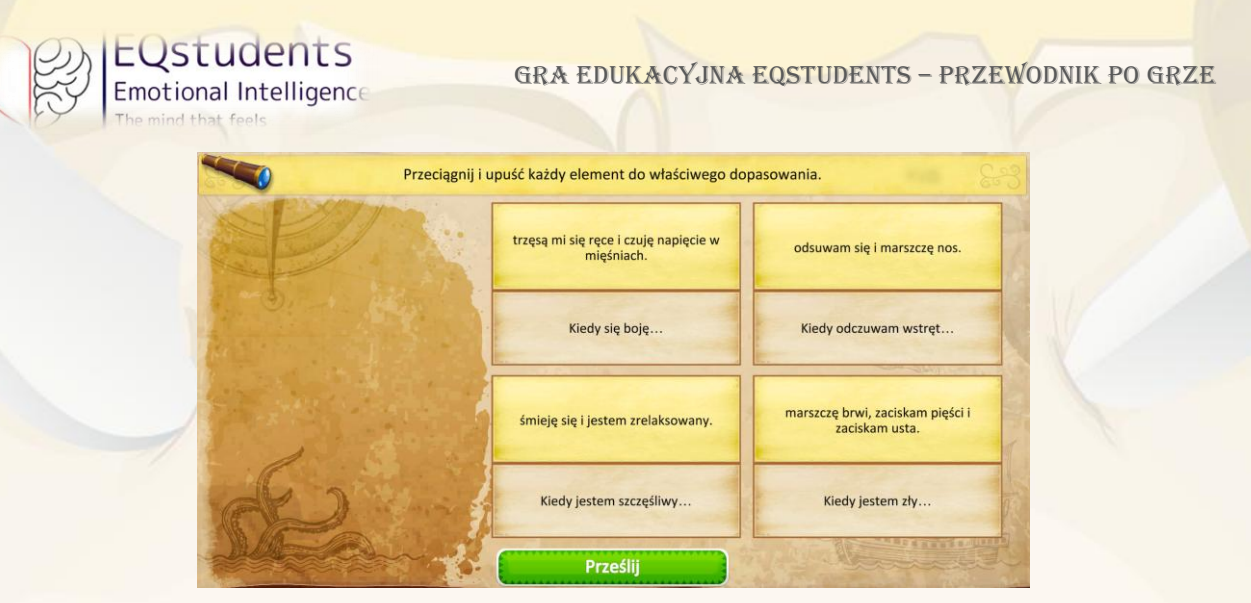

Rys 2. Przykład przycisku "Prześlij" w zadaniach offlinowych

Karta zostanie automatycznie zapisana w albumie.

Gracz może otworzyć zadanie ponownie, klikając niebieski przycisk ze strzałką znajdujący się obok karty. Aby przejść dalej, wystarczy kliknąć w dowolnym miejscu poza kartą.

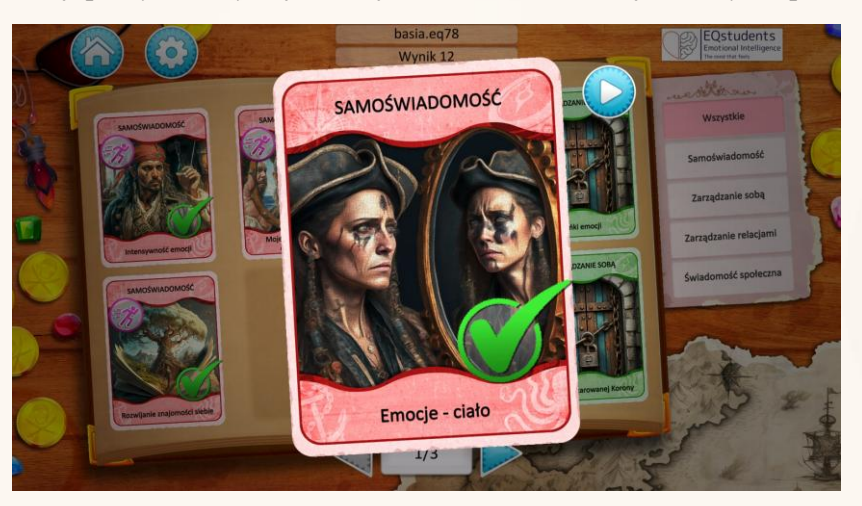

Rys. 3 Przykład przycisku powtórzenia zadania

Aby zakończyć zadanie offline, gracz klika przycisk "Gotowe" (Rys. 4).

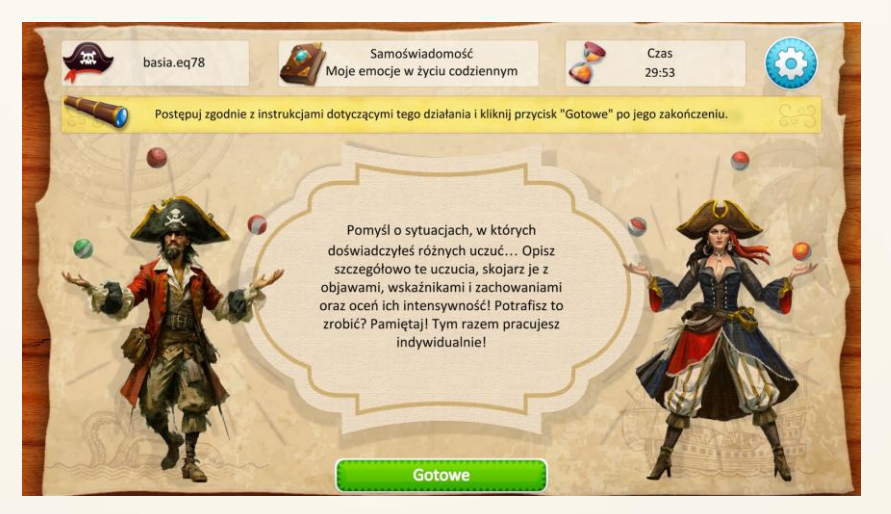

Rys. 4 Przykład przycisku "Gotowe"

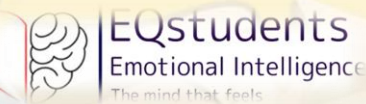

Gra zostaje ukończona po zebraniu wszystkich 24 kart. Wtedy to otwiera się skrzynia skarbów EQ, która stanowi nagrodę za zakończenie gry i osiągnięcie ostatecznego celu gry.

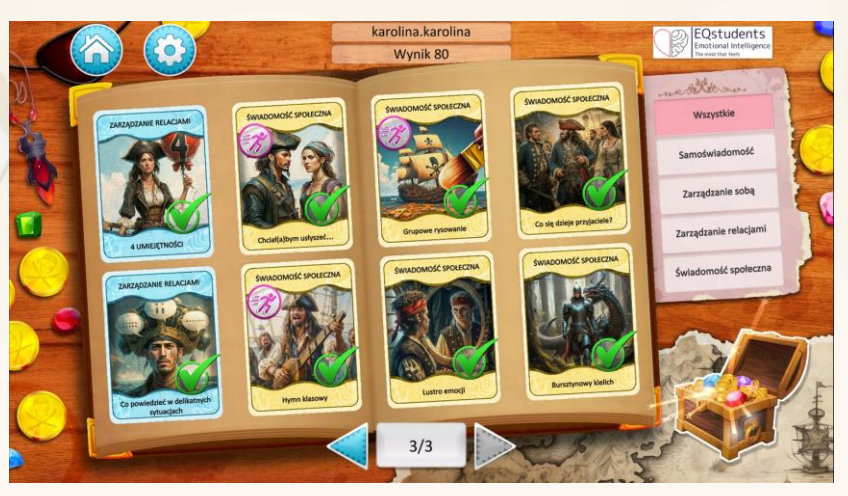

Rys. 5. Przykład albumu ze wszystkimi zebranymi kartami

# Cele i efekty nauczania gry

| Cele nauczania                                                         | Efekty nauczania                                                                                       |
|------------------------------------------------------------------------|----------------------------------------------------------------------------------------------------|
| Podczas gry uczniowie                                                  | Po ukończeniu gry uczniowie                                                                            |
| Dogłębnie zrozumieją główne obszary IE                                 | Będą potrafili wykorzystać i wyjaśnić, jak działa<br>IE                                                |
| Nauczą się rozpoznawać i analizować                                    | Zrozumieją, w jaki sposób różne scenariusze                                                            |
| emocje wywołane przez różne sytuacje                                   | życiowe wpływają na ich emocje oraz emocje                                                             |
|                                                                        | innych                                                                                                 |
| Będą analizować i rozważać jak zastosować                              | Będą potrafili podać przykłady zastosowań                                                              |
| IE w życiu codziennym                                                  | inteligencji emocjonalnej w życiu codziennym i                                                         |
|                                                                        | zwiększać świadomość IE wśród innych                                                                   |
| Zdobywają faktyczną wiedzę na temat IE, w                              | Nauczą się zarządzać własnymi emocjami w                                                               |
| tym terminologię i metody                                              | różnych sytuacjach                                                                                     |
| Zdobywają faktyczną wiedzę na temat IE, w<br>tym terminologię i metody | zwiększać świadomość IE wśród innych<br>Nauczą się zarządzać własnymi emocjami w<br>różnych sytuacjach |

Tab. 1 Cele i efekty nauczania gry EQstudents

## Środowisko gry

Jak poruszać się po grze jako nauczyciel/moderator

Odwiedź stronę <u>https://eqstudents.lykio.com/register-teacher</u>, aby się zarejestrować lub <u>https://eqstudents.lykio.com/</u>, aby się zalogować. Cały proces krok po kroku przedstawiamy poniżej.

|                                                        |     | Ver                                  |
|--------------------------------------------------------|-----|--------------------------------------|
| Eqstudents<br>Facioral Intelligence<br>Zarejestruj się |     | EQstudents<br>Emotional Intelligence |
| Wpisz imię                                             |     | The mind that feels                  |
| Last name                                              |     | Email or Username                    |
| Wpisz nazwisko                                         |     |                                      |
| Nazwa użytkownika                                      |     | Password:                            |
| Nazwa użytkownika                                      |     |                                      |
| Adres email                                            |     | Login                                |
| Adres email                                            |     |                                      |
| Hasło:                                                 |     | Register with email                  |
| Wpisz hasło (min. 6 znaków)                            | 8   | Forgot Password                      |
| E 100 TE 10 AU                                         | à - |                                      |

Krok 1 – Zarejestruj się za pomocą adresu e-mail lub zaloguj się, jeśli masz już konto.

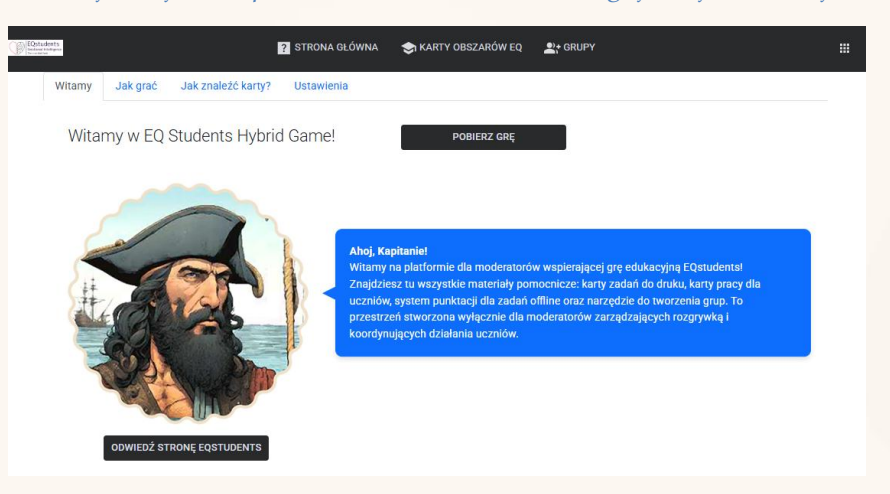

Krok 2a – Aby zmienić język platformy, przejdź do ustawień w prawym górnym rogu.

| Zmień język systemu<br>Polski       | ~ |  |
|-------------------------------------|---|--|
| Zmień język treści<br>Polski        | ~ |  |
| Nowe hasło (6 znaków lub<br>więcej) |   |  |
| Potwierdź hasło                     |   |  |

Krok 2b – W tej zakładce możesz zmienić język systemu (nawigacji po platformie) oraz język materiałów zamieszczonych na platformie

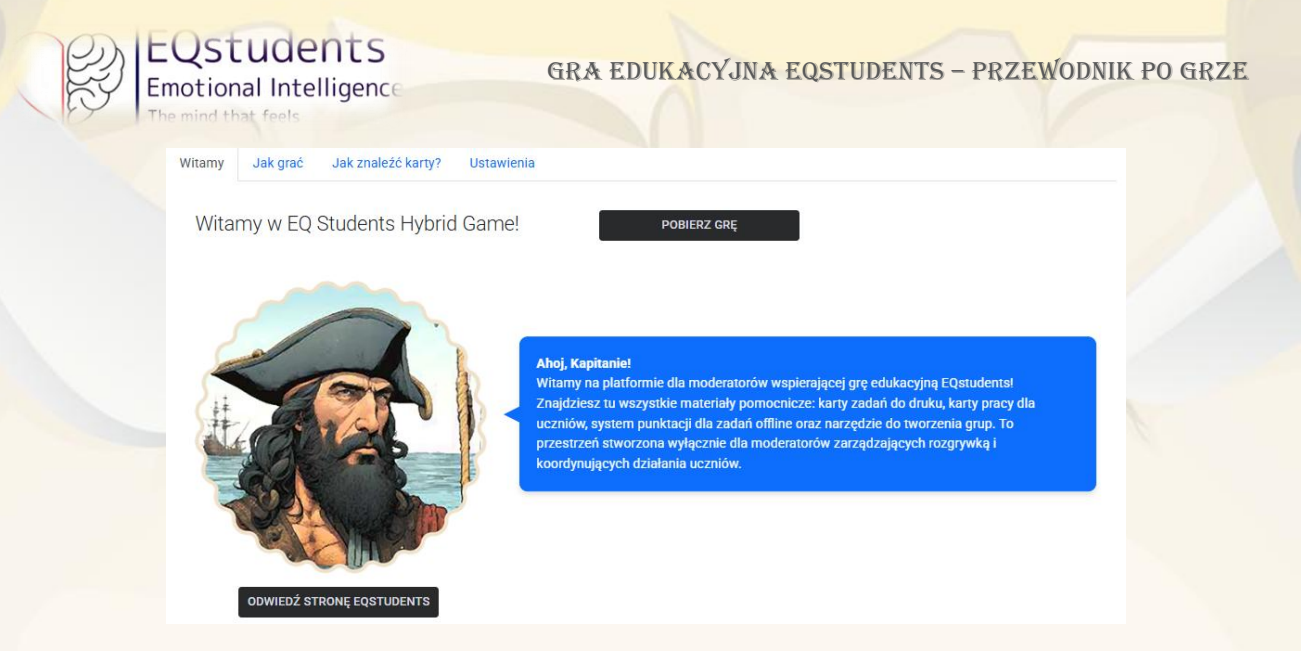

Krok 3 – Aby dowiedzieć się jak korzystać z platformy, odwiedź stronę główną (kliknij w logo projektu w lewym górnym rogu)

Klikaj w różne zakładki (Witamy - Jak grać – Karty obszarów EQ - Ustawienia), aby zapoznać się z pełnym przewodnikiem.

#### Jak tworzyć grupy uczniów jako nauczyciel/moderator

Uczniowie muszą być już zarejestrowani na platformie za pomocą linku: <u>https://eqstudents.lykio.com/</u>. Nauczyciele powinni założyć konta dla uczniów przed rozpoczęciem rozgrywki, aby zaoszczędzić czas i skupić się na tym, co naprawdę istotne. Oznacza to, że użytkownicy muszą już istnieć w systemie, aby nauczyciel/moderator mógł utworzyć grupy.

| EQstudents<br>Indiana hidigana<br>In-orderina |                        | ? STRONA GŁÓWNA | 😋 KARTY OBSZARÓW EQ | L+ GRUPY |  |
|-----------------------------------------------|------------------------|-----------------|---------------------|----------|--|
|                                               | Zarządzanie grupami    |                 |                     |          |  |
|                                               | Wybierz grupę          | NOWA GRUPA      |                     |          |  |
|                                               | DODAJ NOWEGO<br>UCZNIA |                 |                     |          |  |
|                                               |                        |                 |                     |          |  |

Krok 1 – Odwiedź zakładkę "GRUPY" na górze strony. Jeśli grupa jeszcze nie została utworzona, kliknij w przycisk "NOWA GRUPA"

GRA EDUKACYJNA EQSTUDENTS - PRZEWODNIK PO GRZE

| EQstudents<br>Inclosed Heligener |                        | ? STRONA GŁÓWNA | 📚 KARTY OBSZARÓW EQ 🛛 🚉 GRUPY |       |  |
|----------------------------------|------------------------|-----------------|-------------------------------|-------|--|
| ľ                                | Zarządzanie grupami    |                 |                               | _     |  |
|                                  | Wybierz grupę          | ▼ NOWA GRUPA    | Utwórz grupę                  | ×     |  |
|                                  | DODAJ NOWEGO<br>UCZNIA |                 | Dodaj nazwę grupy *           |       |  |
|                                  |                        |                 |                               | DODAJ |  |
|                                  |                        |                 |                               |       |  |

EQSTUDENTS Emotional Intelligence

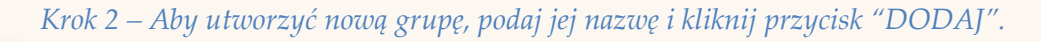

| arz               | ządzanie grupami                 |            |       |             |
|-------------------|----------------------------------|------------|-------|-------------|
| Wybie<br>3r<br>DO | erz grupę<br>AJ NOWEGO<br>UCZNIA | NOWA GRUPA |       |             |
| #                 | Pełne imię i nazwisko            | Email      | Wynik |             |
|                   | EQS001 EQS001                    | eqs001@    | 2     | EDYTUJ USUŃ |
| 1                 |                                  |            |       |             |

Krok 3 – Aby dodać uczniów do grupy, najpierw wybierz nazwę grupy z listy rozwijanej, a następnie kliknij w przycisk "DODAJ NOWEGO UCZNIA" i wpisz ich adresy email.

Nauczyciel/moderator ma dostęp tylko do samodzielnie utworzonych grup.

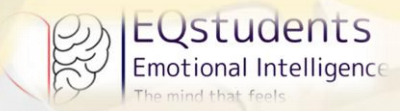

GRA EDUKACYJNA EQSTUDENTS – PRZEWODNIK PO GRZE

## Jak pobrać i zainstalować grę

|        | EQSTUDENTS<br>Emotional Intelligence<br>The mind that feels |
|--------|-------------------------------------------------------------|
| email  | lub nazwa użytkownika                                       |
| hasło: |                                                             |
|        | login                                                       |
|        | Zarejestruj się za pomocą e-mail<br>Zapomniałem hasła       |
|        | Nie otrzymałeś e-maila aktywacyjnego?<br>Pobierz grę        |

Krok 1a – Na stronie logowania, jeszcze przed zalogowaniem, kliknij opcję "Pobierz grę".

| EQStudents<br>Emotional Intelligence<br>The mind that feels |
|-------------------------------------------------------------|
| Choose your version                                         |
| Download for Windows                                        |
| Download for Android                                        |

Krok 1b – Zostaniesz poproszony o wybranie wersji do pobrania na komputer lub telefon

| Name                          |  |
|-------------------------------|--|
| <ul> <li>Today (4)</li> </ul> |  |
| EQStudents-Setup(1)           |  |

Krok 2 – Jeśli pobierasz grę na komputer, aplikację gry znajdziesz w folderze "Pobrane".

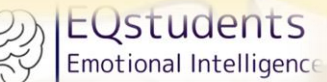

X

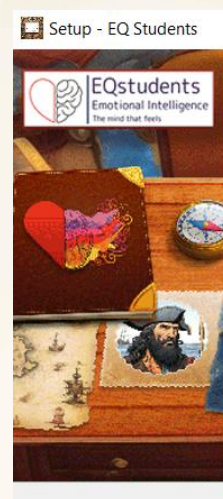

#### Welcome to the EQ Students Setup Wizard

This will install EQ Students version v0.6.3.0 on your computer.

It is recommended that you close all other applications before continuing.

Click Next to continue, or Cancel to exit Setup.

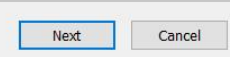

Krok 3 – Kliknij przycisk 'Next', a następnie 'Install'.

Na pulpicie Twojego komputera pojawi się skrót do gry.

🔛 Setup - EQ Students

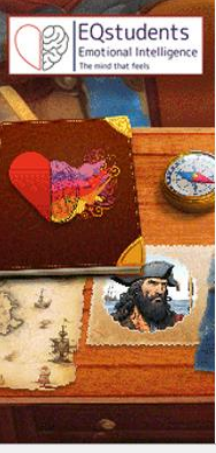

#### Completing the EQ Students Setup Wizard

Setup has finished installing EQ Students on your computer. The application may be launched by selecting the installed shortcuts.

Click Finish to exit Setup.

✓ Launch EQ Students

Finish

Krok 4 – Kliknij przycisk 'Finish', aby otworzyć grę.

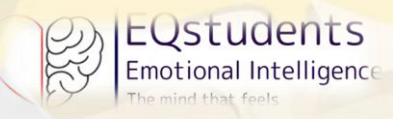

## Jak grać?

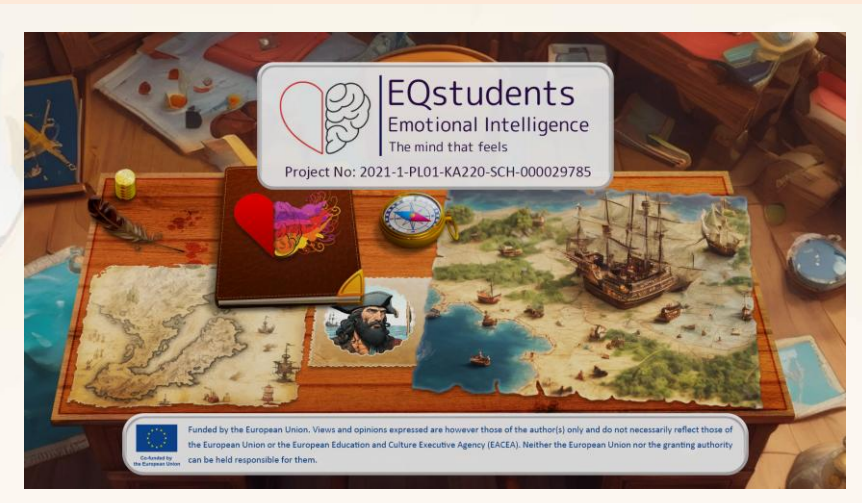

Krok 1 – To strona startowa gry. Aby przejść dalej, kliknij w dowolne miejsce na ekranie.

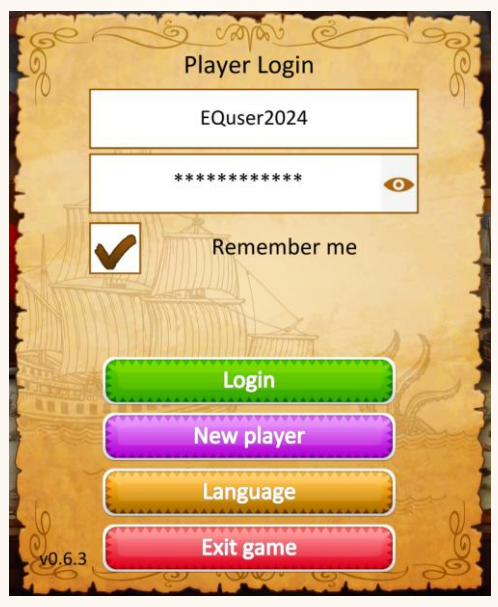

Krok 2 – Wpisz swoją nazwę użytkownika i hasło podane przy rejestracji, a następnie kliknij przycisk "Zaloguj".

Ważne! Język aplikacji należy zmienić jeszcze przed zalogowaniem do gry – na późniejszym etapie ta opcja nie będzie już dostępna.

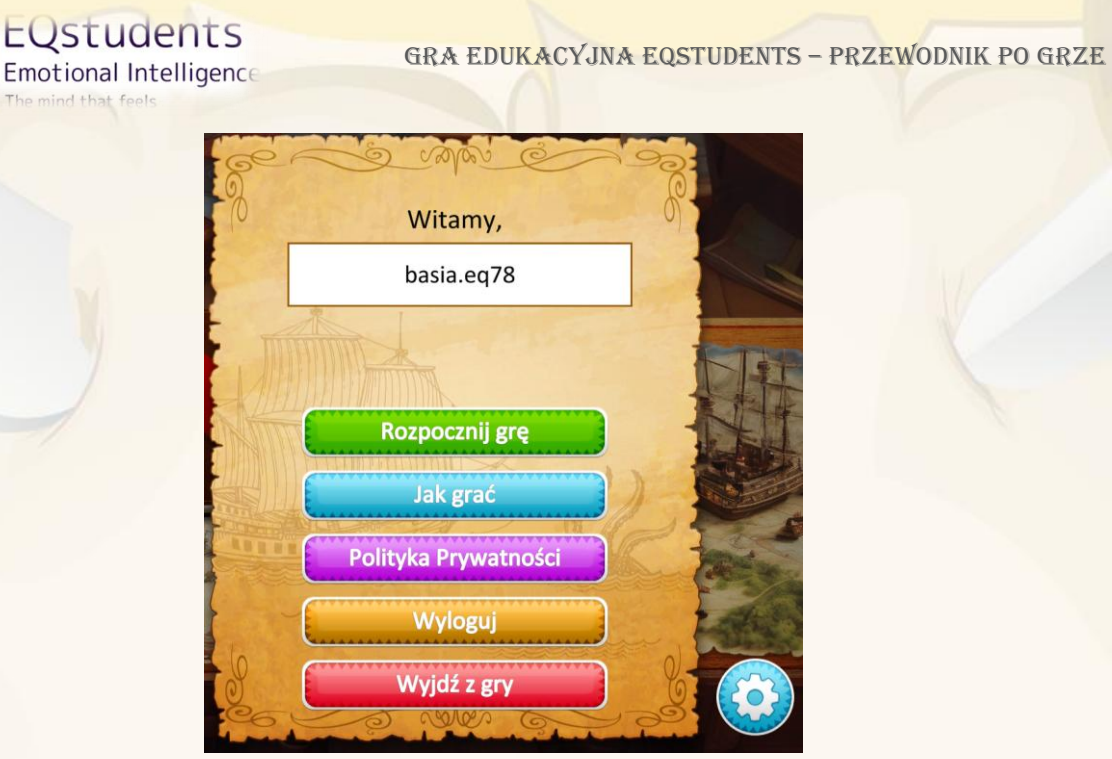

Krok 3 – Przeczytaj instrukcje "Jak grać" zanim przejdziesz dalej. Przejdź dalej, klikając przycisk "Rozpocznij grę".

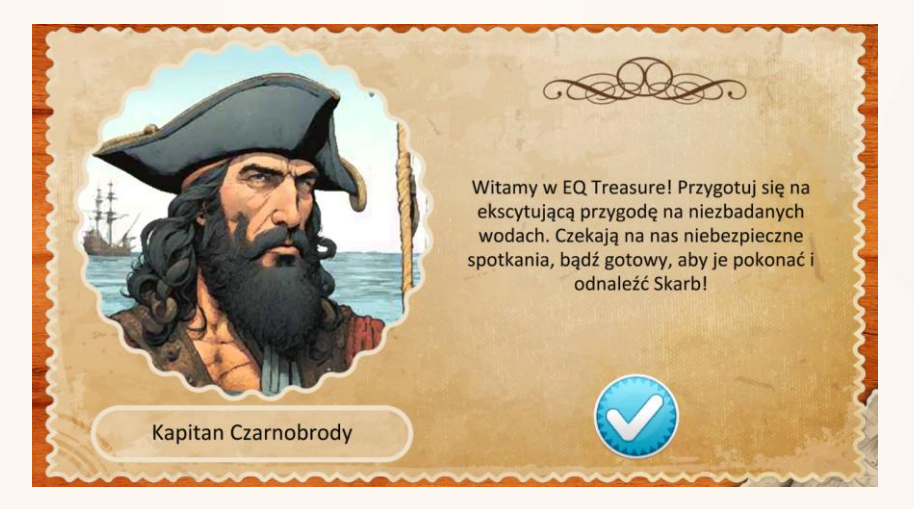

Krok 4 – Pierwszy mentor powita cię w grze. Kliknij niebieski przycisk, aby przejść dalej.

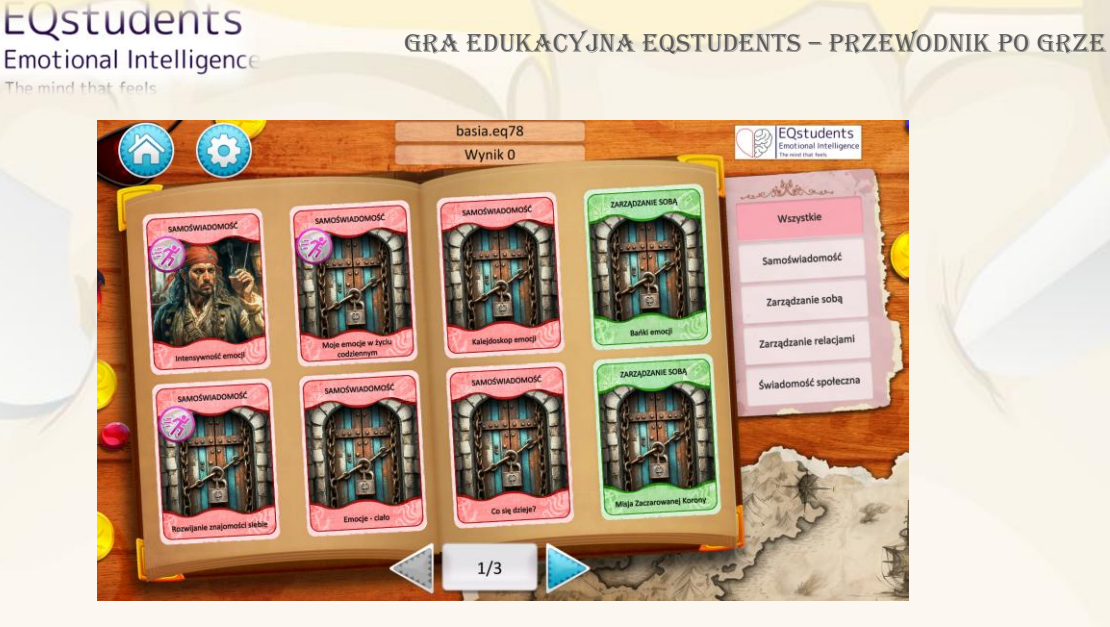

Krok 5 – Gra składa się z czterech obszarów IE i 24 kart do zebrania.

Każda karta to zadanie offline LUB wirtualne. Zadania offline rozpoznasz po fioletowej ikonie: Gra ma przebieg liniowy. Musisz ukończyć zadanie z jednej karty, aby przejść do następnej. Zablokowane karty są oznaczone symbolem kłódki:

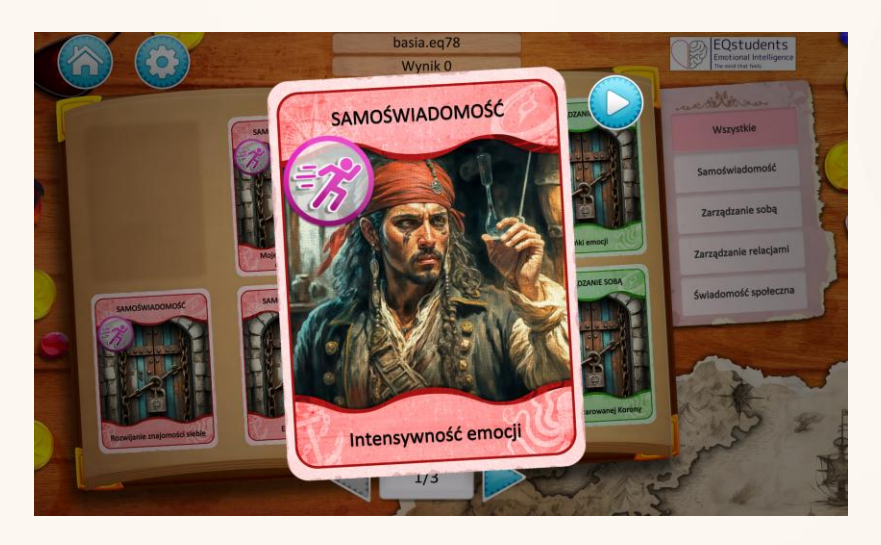

Krok 6a – Wybierz kartę i kliknij niebieski przycisk "play" z boku karty.

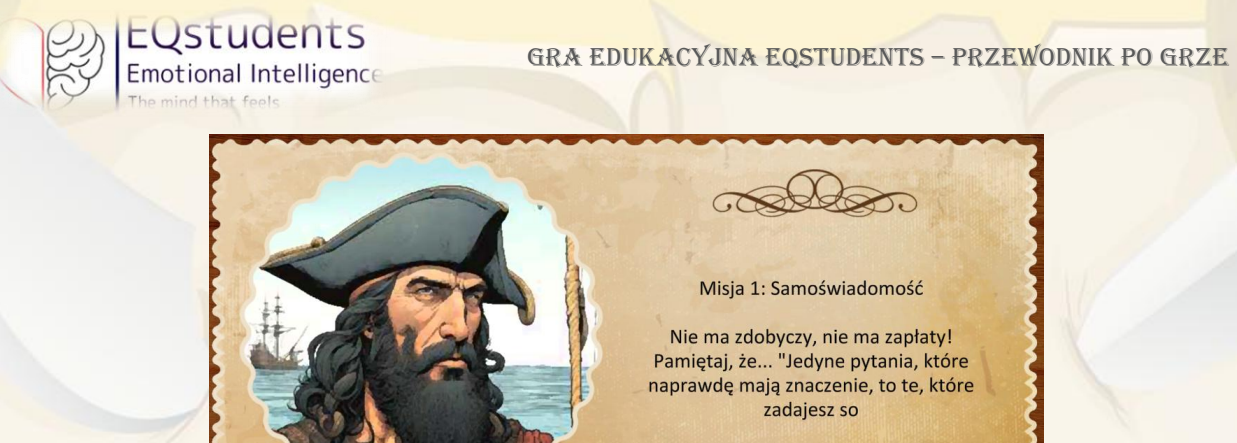

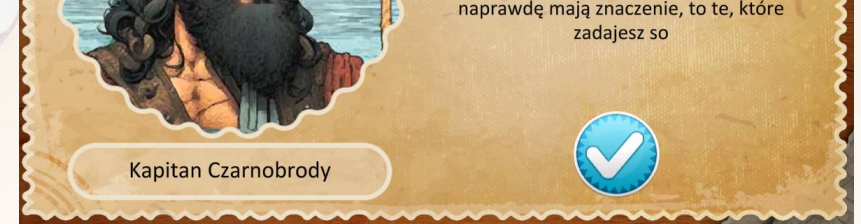

Krok 6b – Na początku każdego obszaru IE pojawi się mentor. Kliknij niebieską ikonę, aby przejść do wybranego zadania.

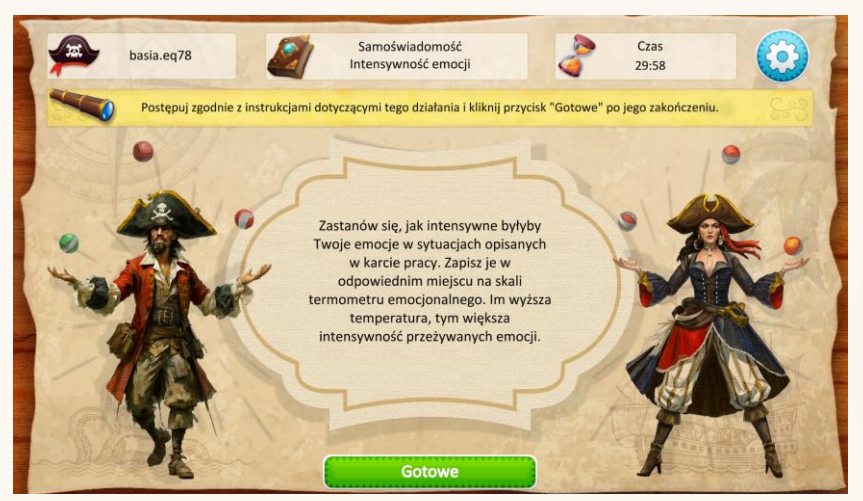

Krok 7 – Aby ćwiczenie offline zostało ukończone, uczniowie muszą oznaczyć je jako "Gotowe". Następnie pojawi się komunikat z dodatkowym komentarzem do zadania.

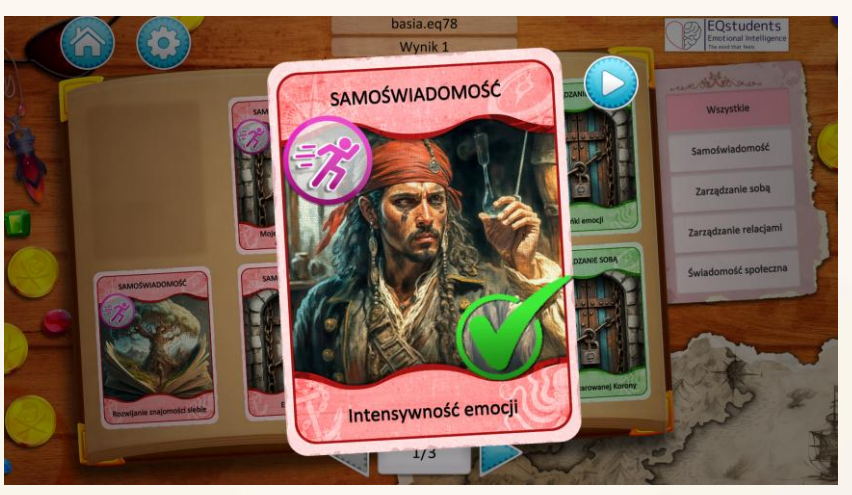

Krok 8 – Karty z ukończonym zadaniem są oznaczone zieloną ikoną. Kliknij w dowolne miejsce poza kartą, aby przejść dalej. Kartę można też odtworzyć ponownie, klikając w niebieski przycisk z prawej strony.

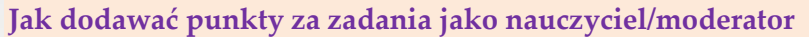

EQstudents

Emotional Intelligence

Zarówno zadania wirtualne, jak i offline, otrzymują punkty – 0 za zadanie nieukończone lub 1 za zadanie wykonane. Celem tego systemu punktowego nie jest ocena wiedzy ani umiejętności z zakresu IE uczniów, lecz zachęcenie ich do wykonania wszystkich aktywności w grze. Ponadto, w przypadku większości zadań, nie ma jednej właściwej ani błędnej odpowiedzi, ponieważ celem jest rozwijanie inteligencji emocjonalnej uczniów.

Zadania wirtualne są oceniane automatycznie przez grę.

Zadania offline są oceniane ręcznie przez nauczyciela/moderatora na platformie. Punkty są przypisywane indywidualnym uczniom, aby śledzić ich postępy.

| Clas     | ses Management |        |           |       |             |  |  |
|----------|----------------|--------|-----------|-------|-------------|--|--|
| - Select | a Class        | •      | NEW CLASS |       |             |  |  |
| AD       | ADD NEW USER   |        |           |       |             |  |  |
|          |                |        |           |       |             |  |  |
| #        | Full name      | Email  |           | Score |             |  |  |
| 1        | Lykio Admin    | admin@ |           | N/A   | EDIT REMOVE |  |  |

Krok 1 – Wybierz grupę i kliknij przycisk "Edytuj" przy danym uczniu.

|                                            | Activity Scores                                |                                               |                                                  | × | F | a 0 | Θ | - 111 |
|--------------------------------------------|------------------------------------------------|-----------------------------------------------|--------------------------------------------------|---|---|-----|---|-------|
| Classes                                    | M Intensity of emotions<br>Score: 0 (1) SUBMIT | Expanding Self-Knowledge<br>Score: 0 1 SUBMIT | My emotions in daily life<br>Score: 0 (2) SUBMIT |   |   |     |   |       |
| - Select & Class<br>Tiger group<br>ADD NEW | The journal of emotions                        | Life decisions!<br>Score: 0 0 SUBMIT          | Wheel of fortune<br>Score: 0 0 SUBMIT            |   |   |     |   |       |
|                                            | Ful Read my label                              | Question of the Day                           | Co-op building 'Toothpick Tower'                 |   |   |     |   |       |
| 2<br>3<br>4                                | Val<br>Ew<br>Phi I would like to hear?         | Class anthem                                  | Group drawing                                    |   |   |     |   |       |
| 5<br>6                                     | An Score: 0 SUBMIT                             | Score: 0 0 SUBMIT                             | Score 0 SUBMIT                                   |   |   |     |   |       |

Krok 2 – Jeśli uczeń wykonał zadanie, przydziel mu punkty dla każdego zadania offline oddzielnie. Uczniowie widzą swoje punkty w grze.

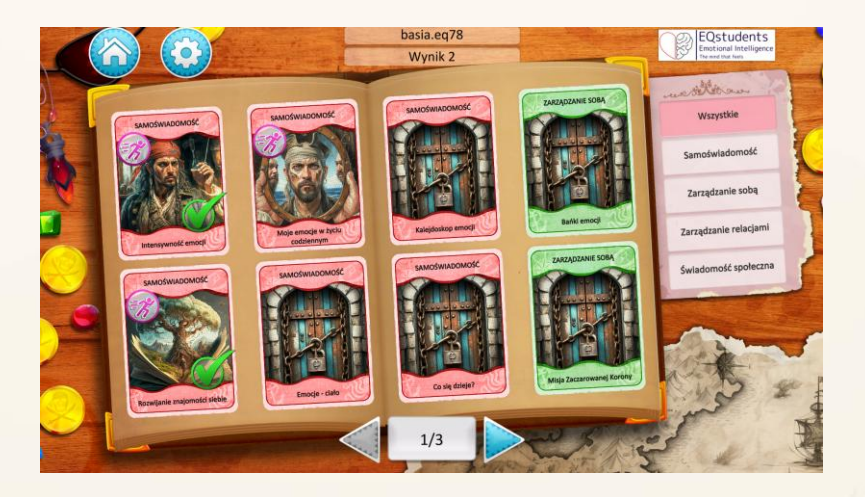

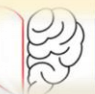

#### Ekrany rozgrywki

#### Ekran logowania

Przed rozpoczęciem gry użytkownicy muszą zarejestrować się **online**, a następnie pobrać grę na swoje komputery/tablety/telefony. Rejestracja wraz z funkcją "Zapomniałem hasła" będzie działać tylko z dedykowanej aplikacji internetowej przed pobraniem aplikacji.

#### Role użytkowników

Gra będzie odbywać się w klasie przy wsparciu nauczyciela (moderatora). Moderator będzie miał dostęp do platformy internetowej, za pośrednictwem której utworzy grupy z kontami uczniów. Moderator przypisze konta uczniów do poszczególnych grup. Nauczyciel ma możliwość usuwania lub edytowania grup.

Podczas zajęć, uczniowie zostaną poproszeni o zajmowanie miejsc zgodnie ze swoimi grupami. Tylko jedno konto ucznia będzie aktywne w grze i będzie zbierać karty dla całej grupy. Aktywne konto zostanie wybrane przez nauczyciela podczas tworzenia grupy. W razie potrzeby nauczyciel może je zmienić. Pozostali członkowie grupy również będą mogli zalogować się na swoje konta i śledzić swoje postępy.

#### Materiały dodatkowe

Wszystkie dodatkowe materiały do pobrania, które należy omówić z nauczycielem (takie jak zadania, ćwiczenia itp.), będą dostępne na platformie internetowej, skąd nauczyciel będzie mógł je pobrać, wydrukować i wykorzystać w klasie. Wszystkie zadania i materiały dla uczniów będą dostarczane w formie fizycznej podczas zajęć.

Struktura platformy internetowej jest zbliżona do struktury gry i zawiera materiały dla wszystkich kart z ćwiczeniami offline, które można wykorzystać w razie potrzeby.

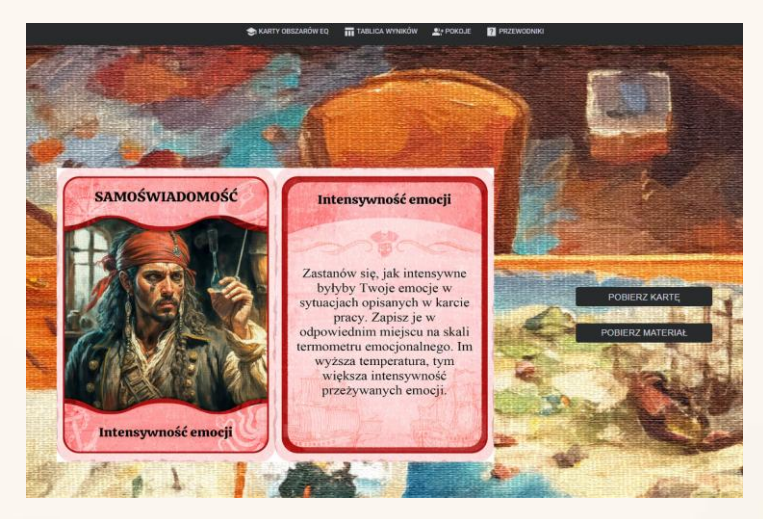

Rys. 6 Przykład materiałów dodatkowych do zadania offline

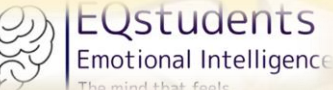

#### Meny główne

Główne menu zawiera następujące opcje:

- Przycisk "Rozpocznij grę"
- Przycisk "Jak grać" (informacje o grze, zasady, główny cel)
- Przycisk "Polityka prywatności"
- Przycisk "Wyloguj"
- Przycisk "Wyjdź z gry"
- Przycisk "Ustawień" (Muzyka: włącz/wyłącz, Efekty dźwiękowe: włącz/wyłącz)

#### Ekran ustawień

Jeśli gracz wyloguje się z gry, jego postępy zostaną zapisane. Po ponownym zalogowaniu, pierwszym ekranem, który zobaczy, będzie główny ekran gry, taki, jakim pozostawił go podczas ostatniego wylogowania.

Po zakończeniu gry gracz będzie miał możliwość zresetowania wszystkich danych gry (wyników, odznak itp.) i rozpoczęcia gry od nowa.

#### Mechanika gry

#### Odznaki i Nagrody

Wszyscy gracze mogą zobaczyć piracki skarb na końcu gry jako nagrodę za jej ukończenie. Celem jest zmotywowanie graczy do zdobycia odznaki skarbu i wykonania wszystkich aktywności w grze.

#### Instrukcje

Zakładka "Jak grać" poprowadzi cię przed rozpoczęciem gry, abyś mógł zapoznać się z rozgrywką.

#### System punktacji

Za każde ukończone zadanie wirtualne, użytkownik zdobywa jeden (1) punkt bezpośrednio w grze.

Za każde zadanie offline, nauczyciel (moderator) ręcznie przyznaje punktację (0 lub 1) każdej grupie przez aplikację internetową. Punkty są również sumowane do całkowitej liczby punktów zebranych w trakcie gry. Uczniowie będą mogli zobaczyć swój wynik w grze. Moderator będzie mógł zobaczyć wyniki każdej grupy na platformie (ile aktywności zostało ukończonych).

#### Mentorzy

Każda karta w grze jest związana z jednym z obszarów IE. Niekiedy karty mogą też obejmować więcej niż jeden lub nawet wszystkie obszary IE.

Dla każdego z obszarów w grze pojawi się mentor, który pomoże graczowi poczuć się bardziej komfortowo w środowisku gry. W trakcie rozgrywki pojawi się łącznie czterech mentorów, którzy wesprą uczniów pomocnym komentarzem za każdym razem, gdy na kartach poruszany będzie inny wymiar IE.

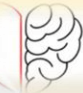

### EQSTUDENTS Emotional Intelligence

#### Funkcja raportowania

Użytkownicy mogą grać w zadania wirtualne tak często, jak chcą, aby uzyskać lepszą ocenę. Aktywności offline można powtarzać tyle razy, ile nauczyciel/moderator uzna za stosowne.

Baza danych będzie przechowywać następujące informacje:

- Nazwa użytkownika zachowuje i aktualizuje odpowiedzi w grze za każdym razem, gdy nowa odpowiedź zostanie udzielona. Poprzednie odpowiedzi są usuwane.
- Oceny za zadania wirtualne są przechowywane w grze. Oceny za zadania offline są przechowywane na platformie internetowej i powiązane z wyświetlaniem wyników w grze.

Celem tej funkcji jest mierzenie wpływu poszczególnych zadań z kart na rozwój umiejętności IE graczy.

#### Informacja zwrotna

Po ukończeniu każdego zadania w grze pojawi się dedykowana strona z informacją zwrotną/dodatkowym komentarzem.

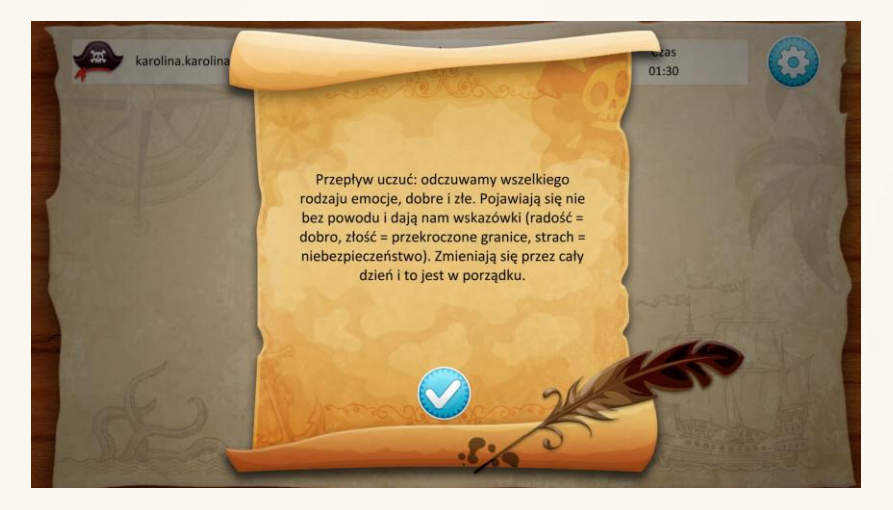

Rys. 7. Przykład informacji zwrotnej w grze

#### Rola moderatora

Nauczyciele mogą korzystać z platformy internetowej w celu:

- Tworzenia grup i dzielenia uczniów na grupy;
- Monitorowania postępów uczniów;
- Przyznawania punktów za aktywności offline (ręcznie).

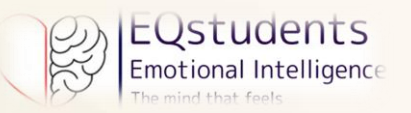

# BIBLIOTEKA ZADAŃ W GRZE EQSTUDENTS

| Obszar<br>inteligencji<br>emocjonalnej | Тур     | Format         | Tytuł                                | Opis                                                                                                    | Komentarz<br>(feedback w grze)                                                                                                    | Materiały pomocnicze<br>(Karta z gry,<br>Karta Pracy)<br>Do pobrania z<br>platformy                                                      |
|----------------------------------------|---------|----------------|--------------------------------------|----------------------------------------------------------------------------------------------------|----------------------------------------------------------------------------------------------------|----------------------------------------------------------------------------------------------------|
| Ç                                      | Offline | Twarzą w twarz | Intensywność<br>emocji               | Zastanów się, jak intensywne<br>byłyby Twoje emocje w sytuacjach<br>opisanych w karcie pracy. Zapisz je<br>w odpowiednim miejscu na skali<br>termometru emocjonalnego. Im<br>wyższa temperatura, tym większa<br>intensywność przeżywanych<br>emocji.                        | Różni ludzie mogą reagować na tę<br>samą sytuację w bardzo różny sposób.<br>Nawet Ty, w zależności od wielu<br>okoliczności, możesz doświadczać<br>emocji z różną intensywnością.                                                                                                    | PR5_ZADANIE DO<br>WYKONANIA_Samoświ<br>adomość_Zadanie 1<br>PR5_ZADANIE DO<br>WYKONANIA_Samoświ<br>adomość_Zadanie<br>1_Karta Aktywności |
| WIADOMOŚ                               | Offline | Twarzą w twarz | Rozwijanie<br>znajomości<br>siebie   | Narysuj symboliczne drzewo, które<br>odzwierciedla Twoją osobowość:<br>korzenie – to Twoje wartości,<br>zasady i standardy postępowania;<br>pień i gałęzie to wiedza, zdolności,<br>umiejętności, ważne doświadczenia<br>życiowe; liście – cele, pragnienia i<br>aspiracje. | Różnice fizyczne są łatwo zauważalne.<br>Najważniejsze jest, abyś poznał siebie.                                                                                                    | PR5_ZADANIE DO<br>WYKONANIA_Samoświ<br>adomość_Zadanie 2                                                                                 |
| SAMO                                   | Offline | Twarzą w twarz | Moje emocje<br>w życiu<br>codziennym | Pomyśl o sytuacjach, w których<br>doświadczyłeś różnych uczuć<br>Opisz szczegółowo te uczucia,<br>skojarz je z objawami, wskaźnikami<br>i zachowaniami oraz oceń ich<br>intensywność! Potrafisz to zrobić?<br>Pamiętaj! Tym razem pracujesz<br>indywidualnie!               | Emocje okazywane są w różny sposób,<br>ale niektóre z tych sposobów<br>wyrażania są wspólne.<br>Szczęście: miłe słowa, pozytywne<br>myśli, zrelaksowane ciało.<br>Smutek: wycofany, zmęczony, unikanie<br>kontaktu wzrokowego.<br>Wstręt: grymas, dreszcze, zaciśnięte<br>pięści.<br>Strach: roztrzęsiony, nogi jak z waty,<br>szybkie bicie serca, suchość w ustach. | PR5_Moje emocje w życiu<br>codziennym                                                                                                    |

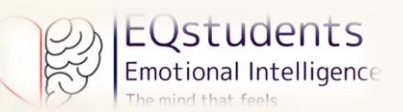

|           |                                               |                       |                                                                                                    | Zaskoczenie: szeroko otwarte oczy,                                                                                                    |     |
|-----------|-----------------------------------------------|-----------------------|----------------------------------------------------------------------------------------------------|----------------------------------------------------------------------------------------------------|-----|
|           |                                               |                       |                                                                                                    | blady, zdezorientowany, uniesione                                                                                                    |     |
|           |                                               |                       |                                                                                                    | dłonie.                                                                                                    |     |
| Wirtualne | Dopasowywanie<br>kafelków z<br>tekstem        | Emocje - ciało        | Jak objawiają się poszczególne<br>emocje? Połącz emocję z jej<br>objawami w ciele.                                                                                                  | Pocimy się, drżymy i bije nam mocniej<br>serce, gdy jesteśmy przestraszeni lub<br>źli.<br>Uczucie szczęścia = śmiech, relaks,<br>energia.<br>Odczuwamy wstręt? Krzywimy się,<br>odsuwamy i możemy odczuwać<br>mdłości.                                                 | N/A |
| Wirtualne | Opowiadanie<br>historii za pomocą<br>tekstu   | Kalejdoskop<br>emocji | Jacek, nastolatek z Lublina, miał<br>dzisiaj niesamowity dzień. Zobacz,<br>jakich emocji doświadczył w<br>opisanych sytuacjach.                                                     | Przepływ uczuć: odczuwamy<br>wszelkiego rodzaju emocje, dobre i złe.<br>Pojawiają się nie bez powodu i dają<br>nam wskazówki (radość = dobro, złość<br>= przekroczone granice, strach =<br>niebezpieczeństwo). Zmieniają się<br>przez cały dzień i to jest w porządku. | N/A |
| Wirtualne | Opowiadanie<br>historii za pomocą<br>obrazków | Co się dzieje?        | Pewnego dnia Jakub wracał do<br>domu późnym wieczorem. Był już<br>zmierzch. Nagle usłyszał dziwny<br>dźwięk dochodzący z krzaków.<br>Ułóż jego historię we właściwej<br>kolejności. | Strach wywołuje najpierw reakcje<br>fizyczne: pocenie się, szybkie bicie<br>serca, stan paraliżu, przyspieszony<br>oddech, drżenie i napięcie mięśni.<br>Mamy wtedy tendencję do ucieczki lub<br>unikania źródła strachu.                                              | N/A |

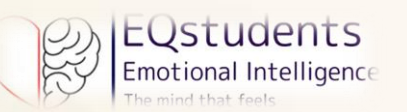

| Obszar<br>inteligencji<br>emocjonalnej | Тур       | Format                    | Tytuł               | Opis                                                                                                    | Komentarz<br>(feedback w grze)                                                                                                    | Materiały<br>pomocnicze<br>(Karta z gry,<br>Karta Pracy)<br>Do pobrania z<br>platformy |
|----------------------------------------|-----------|---------------------------|---------------------|----------------------------------------------------------------------------------------------------|----------------------------------------------------------------------------------------------------|----------------------------------------------------------------------------------------|
| SAMOKONTROLA                           | Offline   | Twarzą w twarz            | Dziennik emocji     | Masz 10 minut na zajrzenie do<br>dziennika emocji! Następnie zapisz<br>na kartce trzy pierwsze słowa, które<br>przyjdą Ci do głowy i lepiej opisz<br>swoje emocje! Porozmawiaj z osobą<br>po lewej stronie o tym, jak możesz<br>poprawić tę pierwszą reakcję. | "Im więcej wiesz o sobie, tym lepiej<br>potrafisz sobie radzić" William B.<br>Irvine                                                                                                    | N/A                                                                                    |
|                                        | Offline   | Twarzą w twarz            | Życiowe<br>decyzje! | Przyjaciele są najważniejsi! Zbliża<br>się termin realizacji projektu<br>szkolnego, ale przyjaciel potrzebuje<br>pomocy w sprawie osobistej! Zapisz<br>na kartce 4 wybory i ich<br>konsekwencje! Poinformuj klasę o<br>swojej decyzji!                        | "W dowolnym momencie podejmowania<br>decyzji najlepszą rzeczą, jaką możesz<br>zrobić, jest właściwa rzecz, następną<br>najlepszą rzeczą jest zła, a najgorszą<br>rzeczą, jaką możesz zrobić, to nie robić<br>nic". – Theodore Roosevelt                                                    | N/A                                                                                    |
|                                        | Offline   | Twarzą w twarz            | Koło fortuny        | Podziel koło na części, tak jak pizzę:<br>każda część jest czymś istotnym dla<br>Twojego życia. Przy każdej części<br>zapisz cele, które chcesz osiągnąć w<br>nadchodzącym roku!                                                                              | "SMART (mądry) sposób na<br>samokontrolę! Co to znaczy SMART?<br>Jest to akronim określający kroki, które<br>należy wykonać, aby osiągnąć cel w<br>określonych ramach czasowych.<br>Oznacza kroki: - Konkretne - Mierzalne -<br>Osiągalne - Odpowiednie - Wykonane<br>we właściwym czasie" | N/A                                                                                    |
|                                        | Wirtualne | Dopasowywanie<br>obrazków | Bańki emocji        | Każda bańka reprezentuje<br>konkretną emocję (wesoła twarz<br>oznacza szczęście, smutna twarz<br>oznacza smutek itp.) lub określoną<br>technikę "samokontroli".<br>Przeciągnij bańkę emocji i upuść ją<br>na bańkę techniki, która Twoim                      | Wskazówki dotyczące zarządzania<br>uczuciami:<br>Zły? Policz do dziesięciu, zanim<br>zareagujesz.<br>Szczęśliwy? Wyraź wdzięczność, aby<br>wzmocnić to uczucie.<br>Smutny? Weź głęboki oddech, żeby się<br>uspokoić.                                                                       | N/A                                                                                    |

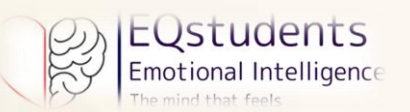

|           |                  |                                    | zdaniem pomoże w zarządzaniu tą                                                                                                    | Zażenowany? Użyj humoru, aby                                                                                                    | -   |
|-----------|------------------|------------------------------------|----------------------------------------------------------------------------------------------------|----------------------------------------------------------------------------------------------------|-----|
| Wirtualne | Puzzle           | Odznaka<br>mistrzostwa<br>bohatera | "Wykorzystaj mnie mądrze, aby<br>każda sekunda była właściwie<br>wykorzystana. Pomogę Ci znaleźć<br>więcej czasu w ciągu dnia, jeśli<br>wykorzystasz mnie efektywnie".<br>Przeciągaj i upuszczaj elementy,<br>aby rozwiązać zagadkę i odkryć<br>"Odznakę mistrzostwa bohatera". | Ta tarcza reprezentuje różne<br>umiejętności samokontroli:         Zegar do zarządzania czasem         Kawałek układanki do rozwiązywania<br>problemów         Serce do regulacji emocjonalnej         Kompas do podejmowania decyzji         Tarcza symbolizuje ich nowo odkrytą<br>odporność, odwagę i samokontrolę.         Świecąca gwiazda w jej środku oznacza<br>wewnętrzną siłę i potencjał, który<br>odblokowałeś.                          | N/A |
| Wirtualne | Drzewo decyzyjne | Misja<br>Zaczarowanej<br>Korony    | Jako młody poszukiwacz przygód<br>eksplorujący Zaczarowany Las<br>musisz stawić czoła trzem<br>kluczowym scenariuszom, które<br>przeplatają się z Twoją podróżą                                                                                                    | Rozwijasz swoje zdolności do<br>podejmowania decyzji, regulację emocji i<br>odporność, poruszając się własną<br>ścieżką, stawiając czoła nieoczekiwanym<br>wyzwaniom i dostosowując się do<br>zmieniających się okoliczności.<br>Poszukiwanie sprzyja wyznaczaniu<br>celów i skupieniu. Wczuwając się w<br>sytuację innych i zastanawiając się nad<br>konsekwencjami swoich wyborów,<br>stajesz się bardziej świadomy siebie i<br>swojego otoczenia. | N/A |

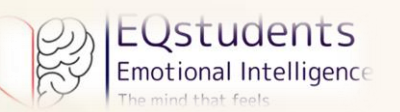

| Obszar<br>inteligencji<br>emocjonalnej | Тур     | Format         | Tytuł                    | Opis                                                                                                    | Komentarz<br>(feedback w grze)                                                                                                    | Materiały pomocnicze<br>(Karta z gry,<br>Karta Pracy)<br>Do pobrania z<br>platformy |
|----------------------------------------|---------|----------------|--------------------------|----------------------------------------------------------------------------------------------------|----------------------------------------------------------------------------------------------------|-------------------------------------------------------------------------------------|
| OŁECZNA                                | Offline | Twarzą w twarz | Chciał(a)bym<br>usłyszeć | Pracuj w parze z kolegą z klasy, z<br>którym czujesz się komfortowo.<br>Podzielcie się ze sobą nieprzyjemną<br>sytuacją ze swojego życia. Jakie<br>słowa pomogłyby Ci, gdybyś znalazł<br>się w takiej samej sytuacji? Zwróć się<br>do kolegi z klasy i powiedz<br>dokładnie to samo. Przedyskutuj, czy<br>to, co powiedziałeś, sprawiło, że<br>poczułeś się lepiej, czy gorzej.<br>Wyciągnij wnioski i podziel się nimi<br>z klasą. | Pamiętaj, że życzliwość nic nie<br>kosztuje, a jednak bardzo wiele<br>znaczy. Miłe słowa mogą zmienić<br>czyjeś życie na zawsze.                                                                                                    | N/A                                                                                 |
| IADOMOŚĆ SPC                           | Offline | Twarzą w twarz | Hymn klasowy             | Poznaj swoją klasę! Rozejrzyj się<br>szybko i zapisz na tablicy trzy<br>pierwsze słowa, które przyjdą Ci na<br>myśl i lepiej opisz swoją klasę! Ten<br>"hymn klasowy" zainspiruje Cię do<br>stworzenia piosenki dla swojej klasy!<br>Gotowy, aby poczuć rytm?                                                                                                    | Kreatywność to supermoc, która<br>zwiększa świadomość, prowadzi do<br>nowych pomysłów, sprzyja empatii i<br>współpracy oraz pobudza do<br>działania! Badania wykazały, że pięć<br>kluczowych zasobów twórczych, które<br>łączą kreatywność z umiejętnościami<br>społeczno-emocjonalnymi, to: empatia,<br>humor, wdzięczność, ciekawość i<br>tolerancja dla niejednoznaczności. | Hymn<br>klasowy_Instrukcje                                                          |
| ŚW                                     | Offline | Twarzą w twarz | Grupowe<br>rysowanie     | Przez 5 sekund przyjrzyj się<br>rysunkowi, zanim rozpadnie się na<br>kawałki! Narysuj razem z grupą<br>jeden element układanki! Następnie<br>współpracuj ze swoją klasą, aby<br>złożyć wszystkie elementy w całość!<br>Czy przypomina Ci oryginalny<br>rysunek?                                                                                                    | 3 klucze do sukcesu grupy: zaufanie,<br>wspólna tożsamość i wiara w<br>osiągnięcie celów (skuteczność).<br>Inteligencja emocjonalna zespołu jest<br>wyjątkowa – mądrzy członkowie nie<br>gwarantują mądrego zespołu.                                                                                                    | N/A                                                                                 |

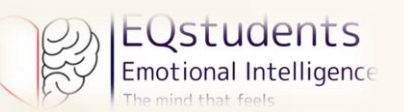

| Wirtualne | Opowiadanie<br>historii za<br>pomocą tekstu      | Lustro emocji                 | Piotr, bardzo inteligentny młody<br>chłopak, bardzo zainteresowany<br>naukami ścisłymi, nie rozumie,<br>dlaczego ludzie wokół niego go<br>unikają, a nawet mają tendencję do<br>znęcania się nad nim. Czuje się<br>samotny i zdezorientowany. Ułóż<br>jego historię we właściwej kolejności,<br>aby mu pomóc. | Historia Piotra podkreśla fakt, że<br>wszyscy, ze wszystkimi naszymi<br>zachowaniami i emocjami, jesteśmy ze<br>sobą powiązani w niewidzialnym<br>systemie, a zwracanie uwagi na to, co<br>czujemy my i inni, działa jak kompas,<br>który wskazuje, czy podążamy<br>właściwą ścieżką, czy nie. Jeśli my<br>i/lub inni czujemy się źle, oznacza to,<br>że nie zmierzamy we właściwym<br>kierunku i czas zmienić kurs, a<br>pozytywne emocje po obu stronach<br>wskazują na właściwe zachowania.<br>Zwracanie uwagi na emocje innych<br>jest sposobem na pielęgnowanie więzi<br>w naszym życiu. | N/A |
|-----------|--------------------------------------------------|-------------------------------|----------------------------------------------------------------------------------------------------|----------------------------------------------------------------------------------------------------|-----|
| Wirtualne | Opowiadanie<br>historii za<br>pomocą<br>obrazków | Co się dzieje<br>przyjaciele? | Grupa przyjaciół Seana jest zgrana i<br>szczęśliwa, dopóki kłótnia nie<br>wpędza Grety w kłopoty, a ona się<br>izoluje. Sean zdaje sobie sprawę z<br>sytuacji i oferuje przyjaciółce pomoc.<br>Spróbuj uporządkować obrazki w tej<br>historyjce.                                                              | W tej historii Sean doskonale czyta<br>dynamikę grupy i potrafi rozpoznać,<br>kiedy wszystko przebiega sprawnie, a<br>kiedy, jak w przypadku Grety, coś<br>idzie nie tak. Sean zauważa zmiany w<br>Grecie i wie, jak z empatią być blisko<br>niej.                                                                                                    | N/A |
| Wirtualne | Drzewo<br>decyzyjne                              | Bursztynowy<br>kielich        | W odległym królestwie młody rycerz<br>wyrusza do ciemnego lasu, aby<br>znaleźć Bursztynowy Kielich, znany<br>również jako Ucho Serca. Po długiej<br>podróży, pełnej przeszkód i<br>perypetii, w końcu go odnajduje, ale<br>zostaje zatrzymany przez potężnego<br>smoka. Co chcesz, żeby się<br>wydarzyło?     | Odwaga rycerza nie polega na<br>nieustraszonej walce z tymi, którzy<br>stoją przed nim, ale na zwyciężaniu<br>bez walki i przywracaniu wolności i<br>pokoju otaczającym go osobom. Tylko<br>słuchając i odczuwając empatię wobec<br>bliskich nam osób, jesteśmy w stanie<br>zrozumieć, co najlepiej zrobić.                                                                                                    | N/A |

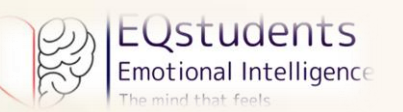

| Obszar<br>inteligencji<br>emocjonalnej | Тур       | Format                    | Tytuł                                           | Opis                                                                                                    | Komentarz<br>(feedback w grze)                                                                                                    | Materiały pomocnicze<br>(Karta z gry,<br>Karta Pracy)<br>Do pobrania z platformy                                                                                     |
|----------------------------------------|-----------|---------------------------|-------------------------------------------------|----------------------------------------------------------------------------------------------------|----------------------------------------------------------------------------------------------------|----------------------------------------------------------------------------------------------------|
| ZARZĄDZANIE RELACJAMI                  | Offline   | Twarzą w twarz            | Przeczytaj moją<br>etykietkę                    | "Mam brata!" "Uwielbiam jeździć na<br>rowerze!" "Jestem fanem Harry'ego<br>Pottera" Zapisz swój własny<br>identyfikator na etykietce, poruszaj<br>się po klasie, znajdź swojego<br>partnera i rozpocznij dyskusję na<br>temat waszych wspólnych etykietek!<br>Nie możesz znaleźć pasującej osoby?<br>Zmień etykietkę w dowolnym<br>momencie!" | To ćwiczenie pomoże Ci zwiększyć<br>umiejętności komunikacyjne i<br>pewność siebie we wskazywaniu<br>tematów do dyskusji, a nawet<br>rozpoczynać dyskusje na temat<br>faktów lub zainteresowań w Twoim<br>życiu! Zawsze znajdzie się ktoś<br>pasujący do Ciebie!                                                                                                    | N/A                                                                                                    |
|                                        | Offline   | Twarzą w twarz            | Pytanie dnia                                    | Czy wysłuchałeś pytania? W takim<br>razie zastanów się i odpowiedz!<br>Ale nie tak po prostu Mogą<br>pojawić się bardziej szczegółowe<br>pytania! Upewnij się, że Twój umysł i<br>ciało pozostają skupione i aktywne!                                                                                                    | Aktywne słuchanie jest kluczem do<br>budowania silnych relacji! Jego brak<br>może prowadzić do nieporozumień,<br>zranienia uczuć, a nawet<br>nadszarpnięcia zaufania. Bycie<br>skutecznym rozmówcą oznacza, że<br>podczas dyskusji myślisz o<br>uczuciach innych osób. Zaowocuje<br>to budowaniem lepszych relacji i<br>ostatecznie osiągnięciem osobistych<br>lub grupowych celów. | PR5_ZADANIE DO<br>WYKONANIA_Zarządzanie<br>relacjami_Zadanie 2_Lista<br>pytań<br>PR5_ZADANIE DO<br>WYKONANIA_Zarządzanie<br>relacjami_Zadanie<br>2_Aktywne słuchanie |
|                                        | Offline   | Twarzą w twarz            | Wspólne<br>budowanie<br>"Wieża z<br>wykałaczek" | Czas na pracę w grupach! Twoja<br>grupa otrzyma butelkę, a każdy<br>członek otrzyma dwie wykałaczki.<br>Po kolei układajcie wykałaczki na<br>butelce, aby stworzyć wieżę. Uwaga!<br>Jeśli wykałaczka spadnie, zaczynacie<br>od nowa! Układajcie jak najszybciej,<br>aby wygrać!                                                               | "Sami możemy zrobić tak niewiele,<br>razem możemy zrobić tak dużo" –<br>Helen Keller                                                                                                    | PR5_ZADANIE DO<br>WYKONANIA_Zarządzanie<br>relacjami_Zadanie<br>3_nauczyciel<br>PR5_ZADANIE DO<br>WYKONANIA_Zarządzanie<br>relacjami_Zadanie 3_uczeń                 |
|                                        | Wirtualne | Dopasowywanie<br>obrazków | Znajdź<br>umiejętność                           | Każdy obrazek przedstawia sytuację<br>lub technikę zarządzania relacjami.<br>Przeciągnij obrazek sytuacji i upuść                                                                                                    | Wskazówki dotyczące zarządzania<br>relacjami:                                                                                                    | N/A                                                                                                    |

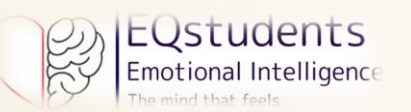

|     |           |               | zarządzania   | go na technikę, która Twoim           | Słuchaj aktywnie (bądź uważny i     |     |
|-----|-----------|---------------|---------------|---------------------------------------|-------------------------------------|-----|
|     |           |               | relacjami     | zdaniem pomoże skutecznie             | pokazuj to).                        |     |
|     |           |               |               | zarządzać tą sytuacją, lub na         | Stosuj empatię (zrozum i wspieraj). |     |
|     |           |               |               | obrazek, który Twoim zdaniem          | Używaj komunikacji (werbalnej i     |     |
|     |           |               |               | uzupełnia opis techniki.              | niewerbalnej), aby nawiązać         |     |
|     |           |               |               |                                       | kontakt.                            |     |
|     |           |               |               |                                       | Przyznanie się do niewłaściwego     |     |
|     |           |               |               | Każda bańka zawiera krótki opis       | zachowania.                         |     |
|     |           |               |               | sytuacji, w której można poczuć daną  | "To dobra okazja, aby poćwiczyć     |     |
|     |           | Dopasowywanie | Co powiedzieć | emocję oraz komentarz, jaki można     | współczucie wobec siebie! Spróbuj   |     |
|     | Wirtualne | kafelków z    | w delikatnych | wypowiedzieć w danej sytuacji.        | sobie wybaczyć!"                    | N/A |
|     |           | tekstem       | sytuacjach    | Dopasuj do sytuacji komentarze,       | Słowa mogą budować mosty lub        |     |
|     |           |               |               | które Twoim zdaniem są                | mury. Wybieraj mądrze w             |     |
|     |           |               |               | odpowiednie w każdej z nich.          | delikatnych sytuacjach, aby łączyć  |     |
|     |           |               |               |                                       | się, a nie izolować.                |     |
|     |           |               |               |                                       | Obrazek przedstawia 4 różne         |     |
|     |           |               |               |                                       | techniki zarządzania relacjami. Są  |     |
|     |           |               |               |                                       | to: Aktywne Słuchanie, Stosowanie   |     |
| 1.1 |           |               |               | Słuchaj, okazuj empatię i komunikuj   | Empatii, Komunikacja Niewerbalna    |     |
| 4   |           |               | 4             | się. Przeciągaj i upuszczaj elementy, | i Komunikacja Werbalna. Hearty i    |     |
|     | Wirtualne | Puzzle        | LIMIFIFTNOŚCI | aby podążać za Hearty and Brainy      | Brainy są bohaterami naszego        | N/A |
|     |           |               | ennejęnveber  | przez 4 umiejętności zarządzania      | cyklicznego komiksu i świetnie      |     |
|     |           |               |               | relacjami.                            | pasują do tego ćwiczenia, ponieważ  |     |
|     |           |               |               |                                       | wchodzą w interakcje i              |     |
|     |           |               |               |                                       | współpracują, gdy dana osoba        |     |
|     |           |               |               |                                       | ćwiczy te umiejętności.             |     |

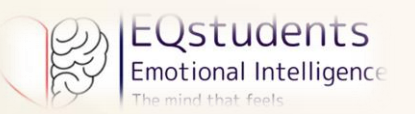

# Rozwiązania do zadań wirtualnych

| Obszar<br>inteligencji<br>emocjonalnej | Тур                                                                                                    | Format                                        | Tytuł                                                                                 | Opis                                                                                                    | Rozwiązanie                                                                                                    |
|----------------------------------------|----------------------------------------------------------------------------------------------------|-----------------------------------------------|---------------------------------------------------------------------------------------|----------------------------------------------------------------------------------------------------|----------------------------------------------------------------------------------------------------|
| 5                                      | WirtualneDopasowywanie<br>kafelków z<br>tekstemEmocje - ciałoJak objawiają się<br>poszczególne emocje? Poła<br>emocję z jej objawami w<br>ciele. |                                               | Jak objawiają się<br>poszczególne emocje? Połącz<br>emocję z jej objawami w<br>ciele. | Kiedy się boję trzęsą mi się ręce i czuję napięcie w mięśniach.<br>Kiedy jestem złymarszczę brwi, zaciskam pięści i zaciskam usta.<br>Kiedy jestem szczęśliwy śmieję się i jestem zrelaksowany.<br>Kiedy odczuwam wstręt odsuwam się i marszczę nos. |                                                                                                    |
| IADOMOŚĆ                               | Wirtualne                                                                                                    | Opowiadanie<br>historii za pomocą<br>tekstu   | Kalejdoskop<br>emocji                                                                 | Jacek, nastolatek z Lublina,<br>miał dzisiaj niesamowity<br>dzień. Zobacz, jakich emocji<br>doświadczył w opisanych<br>sytuacjach.                                                                                                    | <ol> <li>- "Nie! Zaspałem!" – Jacek wyskoczył z łóżka, szybko się ubrał i pobiegł<br/>na autobus. Kierowca zamknął mu drzwi przed nosem! - "Jestem</li> <li>wściekły! Dziś gramy ważny mecz ze szkolną drużyną! Stresuję się, że<br/>nie dam rady</li> <li>dotrzeć na czas!" - Nagle przed Jackiem zatrzymał się samochód, a w<br/>nim Kasia - dziewczyna, którą lubił od dawna.</li> <li>Cześć Kasiu, cieszę się, że cię widzę. Może to jednak będzie dobry<br/>dzień? Jestem pewien, że przy Twoim wsparciu zwyciężymy!</li> </ol> |
| SAMOŚW                                 | Wirtualne                                                                                                    | Opowiadanie<br>historii za pomocą<br>obrazków | Co się dzieje?                                                                        | Pewnego dnia Jakub wracał<br>do domu późnym<br>wieczorem. Był już zmierzch.<br>Nagle usłyszał dziwny<br>dźwięk dochodzący z<br>krzaków. Ułóż jego historię<br>we właściwej kolejności.                                                               | (Jakub słyszy dziwny hałas i odczuwa zagrożenie)                                                                                                    |

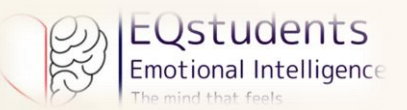

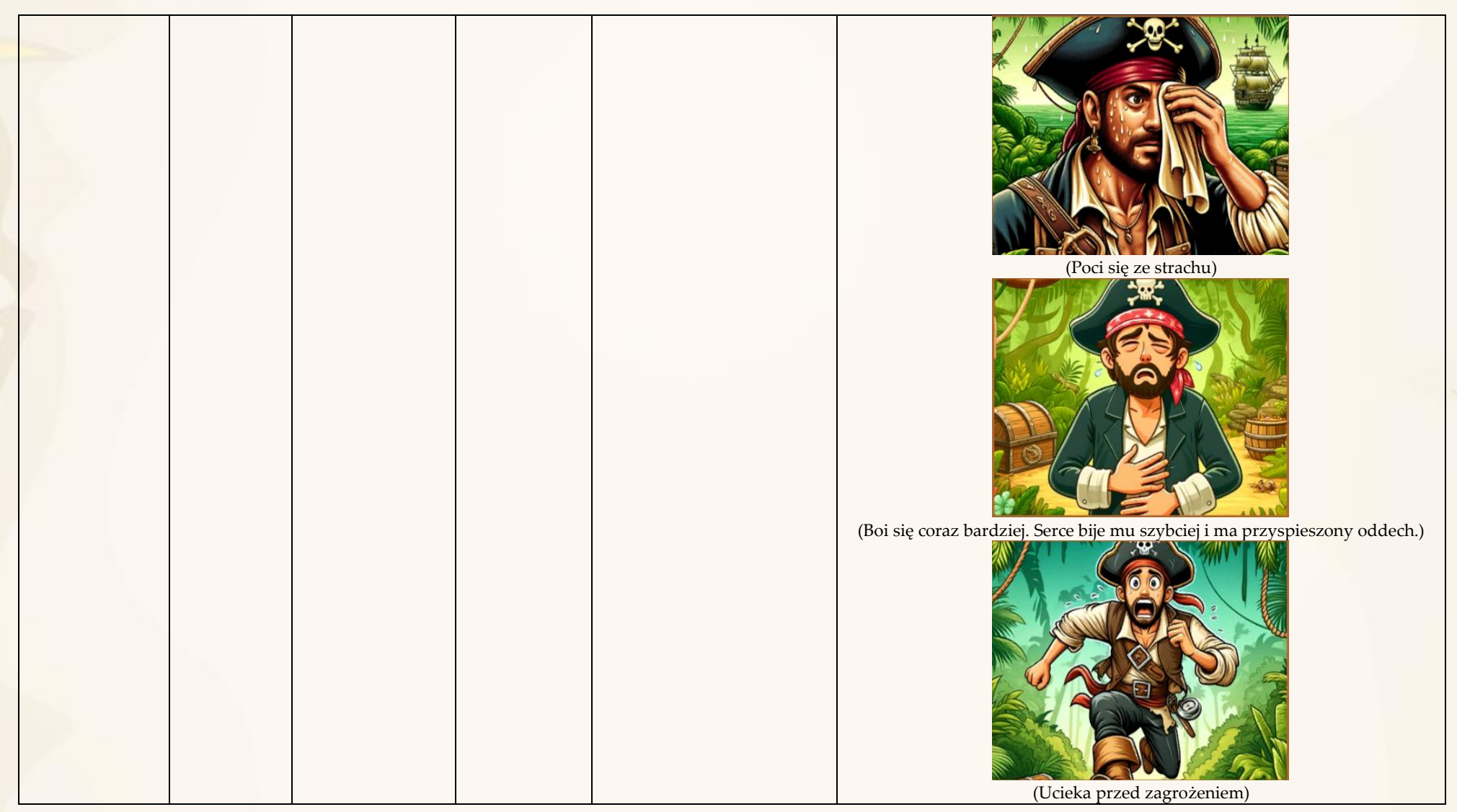

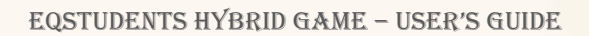

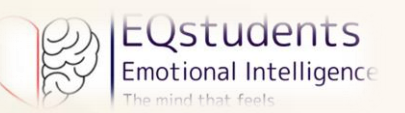

| Obszar<br>inteligencji<br>emocjonalnej | Тур       | Format                    | Tytuł        | Opis                                                                                                    | Rozwiązanie                                                                                                    |  |
|----------------------------------------|-----------|---------------------------|--------------|----------------------------------------------------------------------------------------------------|----------------------------------------------------------------------------------------------------|--|
| SAMOKONTROLA                           | Wirtualne | Dopasowywanie<br>obrazków | Bańki emocji | Każda bańka reprezentuje<br>konkretną emocję (wesoła twarz<br>oznacza szczęście, smutna twarz<br>oznacza smutek itp.) lub<br>określoną technikę<br>"samokontroli". Przeciągnij<br>bańkę emocji i upuść ją na bańkę<br>techniki, która Twoim zdaniem<br>pomoże w zarządzaniu tą<br>konkretną emocją. | (Kiedy czujesz złość, policz do 10)         (Kiedy czujesz złość, policz do 10)         (Kiedy jesteś szczęśliwy, ćwicz wdzięczność)         (Kiedy jesteś szczęśliwy, ćwicz wdzięczność)         (Kiedy jesteś szczęśliwy, ćwicz wdzięczność)         (Kiedy jesteś szczęśliwy, ćwicz wdzięczność)         (Kiedy jesteś szczęśliwy, ćwicz wdzięczność) |  |

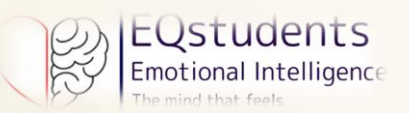

|           |                     |                                    |                                                                                                    | (Kiedy czujesz smutek, weź głęboki oddech)                                                                                                    |
|-----------|---------------------|------------------------------------|----------------------------------------------------------------------------------------------------|----------------------------------------------------------------------------------------------------|
| Wirtualne | Puzzle              | Odznaka<br>mistrzostwa<br>bohatera | "Wykorzystaj mnie mądrze, aby<br>każda sekunda była właściwie<br>wykorzystana. Pomogę Ci<br>znaleźć więcej czasu w ciągu<br>dnia, jeśli wykorzystasz mnie<br>efektywnie". Przeciągaj i<br>upuszczaj elementy, aby<br>rozwiązać zagadkę i odkryć<br>"Odznakę mistrzostwa<br>bohatera". |                                                                                                    |
| Wirtualne | Drzewo<br>decyzyjne | Misja<br>Zaczarowanej<br>Korony    | Jako młody poszukiwacz<br>przygód eksplorujący<br>Zaczarowany Las musisz stawić<br>czoła trzem kluczowym<br>scenariuszom, które przeplatają<br>się z Twoją podróżą                                                                                                    | Scenariusz 1: Szepcący Las<br>Wchodzisz do Szepczącego Lasu, gdzie mistyczne szepty prowadzą Cię<br>w stronę Zaczarowanej Korony.<br>1a. Podążaj za Tajemniczym Dźwiękiem, aby wejść głębiej w las. Dźwięk<br>jest tak intrygujący<br>1b. Zignoruj Dźwięk i pozostań na ścieżce. Jesteś ostrożny wobec<br>nieznanego i wolisz trzymać się głównego szlaku, odrzucając kuszący<br>dźwięk.<br>1c. Zawołaj Źródło z nadzieją na zdobycie więcej informacji, zanim<br>przejdziesz dalej.<br>Scenariusz 2: Próba Strażnika<br>Spotykasz potężnego strażnika, który strzeże wejścia do królestwa<br>Zaczarowanej Korony.<br>2a. Weź udział w Walce: Stajesz twarzą w twarz ze strażnikiem,<br>przygotowany do walki o przejście. |

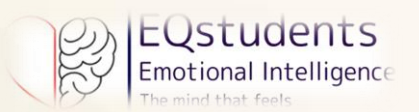

|  |  |  | 2b. Zaproponuj dar: Wierząc w dyplomację, ofiarowujesz strażnikowi      |
|--|--|--|-------------------------------------------------------------------------|
|  |  |  | wyraz szacunku, starając się przejsc pokojowo.                          |
|  |  |  | 2c. Rozwiąż Zagadkę: Próbujesz rozwiązać złożoną zagadkę                |
|  |  |  | przedstawioną przez strażnika, mając nadzieję, że udowodnisz, że jesteś |
|  |  |  | godny, aby przejść dalej.                                               |
|  |  |  | Scenariusz 3: Konwergencja Żywiołów                                     |
|  |  |  | Docierasz do serca Konwergencji Żywiołów, gdzie musisz zdecydować,      |
|  |  |  | jak wykorzystać moc Korony.                                             |
|  |  |  | 3a. Wybierz Harmonię Żywiołów: Doceń znaczenie równowagi, wybierz       |
|  |  |  | kombinację żywiołów, które się uzupełniają.                             |
|  |  |  | 3b. Skoncentruj się na Jednym Żywiole: Decydując się na skupienie na    |
|  |  |  | jednym żywiole, otrzymujesz jego wsparcie.                              |
|  |  |  | 3c. Wykorzystaj wszystkie żywioły: Rozumiejąc wyjątkowość każdego       |
|  |  |  | żywiołu, wykorzystujesz ich moc, starając się zjednoczyć je w harmonii. |

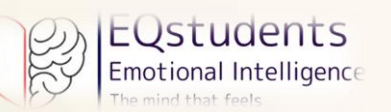

| Obszar<br>inteligencji<br>emocjonalnej | Тур       | Format                                           | Tytuł                         | Opis                                                                                                    | Rozwiązanie                                                                                                    |
|----------------------------------------|-----------|--------------------------------------------------|-------------------------------|----------------------------------------------------------------------------------------------------|----------------------------------------------------------------------------------------------------|
| SPOŁECZNA                              | Wirtualne | Opowiadanie<br>historii za<br>pomocą tekstu      | Lustro emocji                 | Piotr, bardzo inteligentny młody<br>chłopak, bardzo zainteresowany<br>naukami ścisłymi, nie rozumie,<br>dlaczego ludzie wokół niego go<br>unikają, a nawet mają tendencję<br>do znęcania się nad nim. Czuje<br>się samotny i zdezorientowany.<br>Ułóż jego historię we właściwej<br>kolejności, aby mu pomóc. | <ol> <li>Próbując zrozumieć swoją sytuację, Piotr spotyka Annę,<br/>życzliwą młodą dziewczynę, która za pomocą magicznego<br/>lustra widzi to, czego inni nie widzą.</li> <li>Anna pokazuje Piotrowi sytuacje z przeszłości, w których<br/>pochłonięty myślami był niegrzeczny wobec otaczających go<br/>ludzi i jak oni się czuli przez takie jego zachowanie.</li> <li>Zgodnie z sugestiami Anny, Piotr chce naprawić swój<br/>wizerunek, zwracając uwagę na to, co czują inni.</li> <li>Piotr rozwija szczególny zmysł, który pomaga mu stać się<br/>troskliwą osobą, z którą każdy chce się zaprzyjaźnić.</li> </ol> |
| ŚWIADOMOŚĆ                             | Wirtualne | Opowiadanie<br>historii za<br>pomocą<br>obrazków | Co się dzieje<br>przyjaciele? | Grupa przyjaciół Seana jest<br>zgrana i szczęśliwa, dopóki<br>kłótnia nie wpędza Grety w<br>kłopoty, a ona się izoluje. Sean<br>zdaje sobie sprawę z sytuacji i<br>oferuje przyjaciółce pomoc.<br>Spróbuj uporządkować obrazki<br>w tej historyjce.                                                           | (Greta spotkała się z grupą przyjaciół)                                                                                                    |

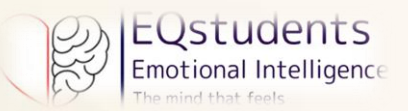

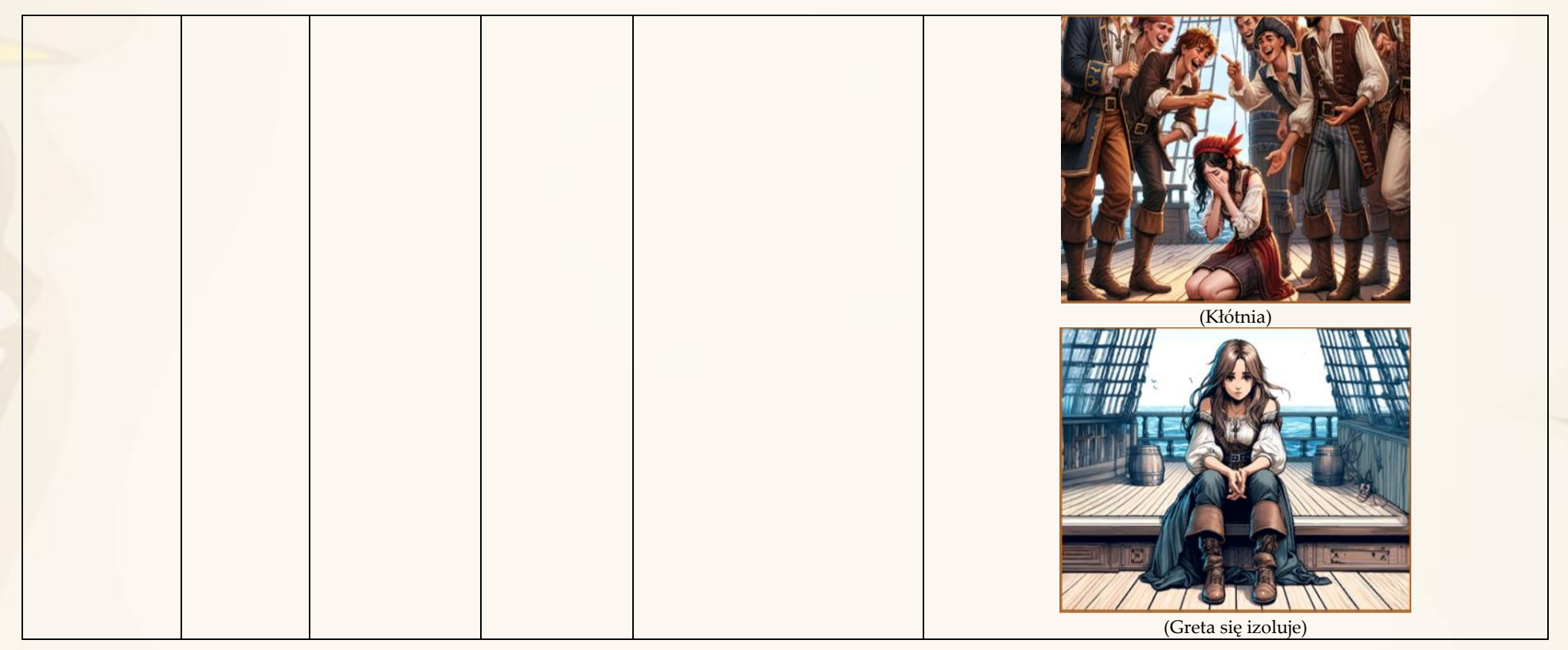

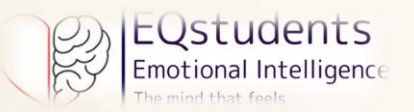

|           |                     |                        |                                                                                                    | (Sean oferuje pomoc)                                                                                                    |
|-----------|---------------------|------------------------|----------------------------------------------------------------------------------------------------|----------------------------------------------------------------------------------------------------|
| Wirtualne | Drzewo<br>decyzyjne | Bursztynowy<br>kielich | W odległym królestwie młody<br>rycerz wyrusza do ciemnego<br>lasu, aby znaleźć Bursztynowy<br>Kielich, znany również jako<br>Ucho Serca. Po długiej podróży,<br>pełnej przeszkód i perypetii, w<br>końcu go odnajduje, ale zostaje<br>zatrzymany przez potężnego<br>smoka. Co chcesz, żeby się<br>wydarzyło? | <ul> <li>Scenariusz 1: Rycerz natychmiast atakuje smoka i walczy, aż poważnie go zrani, jednak zanim zada śmiertelny cios, zauważa dziwny cierń wbity pomiędzy jego skrzydła.</li> <li>1a: Rycerz zdaje sobie sprawę, że smok nie może latać, nie jest już niebezpieczny i zostawia go tam umierającego. Sięga po bursztynowy kielich i gdy tylko go dotyka.</li> <li>1b: Rycerz postanawia wyciągnąć dziwny cierń, którego nie powinno tam być. Robi to bardzo ostrożnie, unikając ciosów zadawanych przez smoka ogonem, i w końcu mu się to udaje.</li> <li>1c: Rycerz postanawia użyć tego dziwnego ciernia, aby na dobre unieruchomić smoka.</li> <li>Scenariusz 2: Rycerz zna smoki, wie, że potrafią rozmawiać z ludźmi i zadaje im pytanie.</li> <li>2a: Rycerz pyta: "Co powoduje twój ból, smoku? Pamiętam, jak latałeś szczęśliwy po niebie, co się dzieje?"</li> <li>2b: Rycerz pyta: "Dlaczego jesteś taki zły?". Smok szeroko otwiera paszczę.</li> <li>2c: Rycerz pyta: "Dlaczego bronisz bursztynowego kielicha? Ten gniew w twoim ataku mnie nie przekonuje".</li> </ul> |

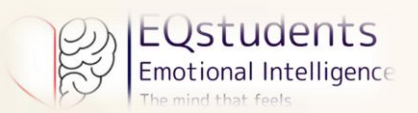

|  |  | Scenariusz 3: Rycerz pamięta, że smoki mają niesamowite moce, któr <mark>e</mark> |
|--|--|-----------------------------------------------------------------------------------|
|  |  | mogą wykorzystać w dobrym i złym celu, ale wszystko zależy od tego, co            |
|  |  | czują w swoich sercach.                                                           |
|  |  | 3a: Rycerz postanawia określić swój cel: chce za pomocą bursztynowego             |
|  |  | kielicha obudzić uczucia swojego ludu, zaczarowanego przez straszliwą             |
|  |  | wiedźmę, która zamieniła ich serca w kamień.                                      |
|  |  | 3b: Rycerz postanawia przyjrzeć się smokowi bliżej i zrozumieć co się             |
|  |  | dzieje, dlaczego go zaatakował, uważnie obserwuje smoka i rozpoznaje              |
|  |  | klątwę wiedźmy, wroga swego ludu, na skrzydłach smoka i postanawia                |
|  |  | go uwolnić.                                                                       |
|  |  | 3c: Smok prosi rycerza o pomoc, twierdzi, że padł ofiarą złego czaru i            |
|  |  | potrzebuje jego pomocy. Rycerz postanawia mu zaufać i wysłuchać go.               |

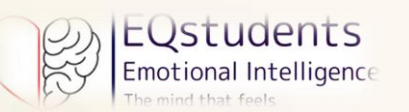

| Obszar<br>inteligencji<br>emocjonalnej | Тур       | Format                    | Tytuł                                             | Opis                                                                                                    | Rozwiązanie                                                                                                    |
|----------------------------------------|-----------|---------------------------|---------------------------------------------------|----------------------------------------------------------------------------------------------------|----------------------------------------------------------------------------------------------------|
| ZARZĄDZANIE RELACJAMI                  | Wirtualne | Dopasowywanie<br>obrazków | Znajdź<br>umiejętność<br>zarządzania<br>relacjami | Każdy obrazek przedstawia<br>sytuację lub technikę<br>zarządzania relacjami.<br>Przeciągnij obrazek sytuacji i<br>upuść go na technikę, która<br>Twoim zdaniem pomoże<br>skutecznie zarządzać tą sytuacją,<br>lub na obrazek, który Twoim<br>zdaniem uzupełnia opis<br>techniki. | (Komunikacja werbalna, pytanie innych o samopoczucie lub opinię)<br>Komunikacja werbalna, pytanie innych o samopoczucie lub opinię) |

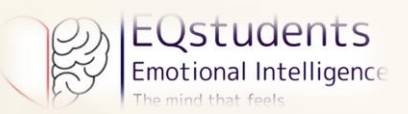

|           |                |                                              |                                                                                                    | Image: Constraint of the system of the system of the sy |
|-----------|----------------|----------------------------------------------|----------------------------------------------------------------------------------------------------|----------------------------------------------------------------------------------------------------|
| Wirtualne | Matching tiles | Co powiedzieć w<br>delikatnych<br>sytuacjach | Każda bańka zawiera krótki<br>opis sytuacji, w której można<br>poczuć daną emocję oraz<br>komentarz, jaki można<br>wypowiedzieć w danej sytuacji.<br>Dopasuj do sytuacji komentarze,<br>które Twoim zdaniem są<br>odpowiednie w każdej z nich. | <ul> <li>Przyznanie się do błędu "Aby to zrobić, potrzeba odwagi i godności.<br/>Doceniam twoją szczerość!"</li> <li>Utrata kogoś lub czegoś "Przykro mi z powodu Twojej straty! Mogę<br/>sobie tylko wyobrazić, jak musisz się czuć!"</li> <li>Dostrzeganie jakiegoś niebezpieczeństwa "Odwaga nie polega na<br/>braku strachu, ale na dążeniu do przodu pomimo strachu!"</li> </ul>                                                                                                    |

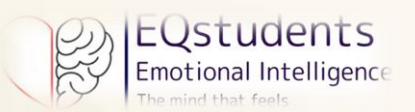

| > |           |        |                   |                                                                                                    | Nielubienie rzeczy, zachowania lub sytuacji "Wstręt ma chronić cię<br>przed rzeczami lub ludźmi, którzy mogą cię skrzywdzić, ale jest także<br>sposobem maskowania strachu!" |
|---|-----------|--------|-------------------|----------------------------------------------------------------------------------------------------|----------------------------------------------------------------------------------------------------|
|   | Wirtualne | Puzzle | 4<br>UMIEJĘTNOŚCI | Słuchaj, okazuj empatię i<br>komunikuj się. Przeciągaj i<br>upuszczaj elementy, aby<br>podążać za Hearty and Brainy<br>przez 4 umiejętności<br>zarządzania relacjami. |                                                                                                    |